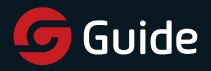

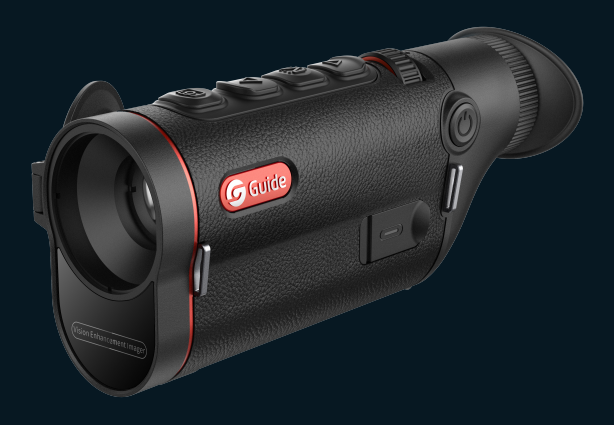

# Quickstart Guide Vision Enhancement Imager

V1.0.0

Thank you for purchasing this product. Please read this Guide first and keep it properly for future reference. We hope this product will meet your expectations.

# Table of contents

| EN English 2      |
|-------------------|
| RU Русский6       |
| DE Deutsch        |
| FR Français14     |
| IT Italiano       |
| ES Español22      |
| JP 日本語            |
| KR 한국인            |
| PL Polski         |
| RO Română         |
| NO Norsk          |
| SE Svenska        |
| DK Dansk          |
| HU Magyar         |
| FI Suomalainen 58 |
| CS čeština62      |
| SK slovenský      |
| PT Português      |

#### 1. Product introduction

The TD series products, with the appearance designed same as the previous generation of products, are easy to hold. Meanwhile, to reduce the weight, the advanced rear focusing system is adopted in design, which can achieve the minimalist operation by one hand, thereby greatly reducing the fatigue of long-term observation. The product is equipped with the latest generation of self-developed 12um infrared detector, the latest hyper light intelligent algorithm and full color AMOLED HD display, bringing you clear images. Besides, 18650 removable universal battery is adopted for unlimited endurance.

#### 2. Packing list

Device × 1, battery × 1, battery charging block ×1, data cable ×1, adapter plug × 1, 5V2A adapter ×1, eyeshade ×1, wristband × 1, Safety Information Sheet × 1, Operation Guidance × 1, and Warranty Card × 1

3. Appearance

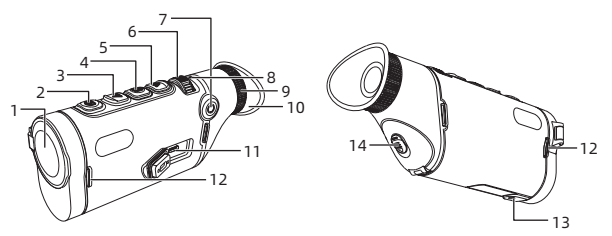

| No. | Device name           | Functions                                                                                                    |
|-----|-----------------------|----------------------------------------------------------------------------------------------------|
| 1   | Objective lens module | Focus on infrared light to the detector for<br>imaging                                                                     |
| 2   | <b>Shutter button</b> | Short press: Photographing<br>Long press: Video recording                                                                  |
| 3   | Up button             | Real-time screen:           • Short press: Switch the magnification           • Long press: Zoom in smoothly               |
|     |                       | Menu screen:<br>• Short press: Up option/switch to left (single)<br>• Long press: Up option/switch to left<br>(continuous) |

| 4  | Menu button                    | Real-time screen:         Short press: Open the shortcut menu         Long press: Open the main menu         Menu screen:         Short press: Confirm         Long press: Return to the previous page                                                                |
|----|--------------------------------|----------------------------------------------------------------------------------------------------|
| 5  | Down button                    | Real-time screen         Short press: Switch the color palettes         Long press: Continuously switch the color palettes         Menu screen         Short press: Down option/switch to right (single)         Long press: Down option/switch to right (continuous) |
| 6  | Focusing roller                | Turn left/right to adjust the focal length                                                                                                    |
| 7  | Power button                   | Power-on status: <ul> <li>Long press: Screen off/power off</li> <li>Short press: calibration/exit menu</li> </ul> Power-off status: <ul> <li>Long press: Power on</li> </ul>                                                                                          |
| 8  | MIC                            | This is the recording port                                                                                                    |
| 9  | Sight distance<br>adjustment   | Turn and regulate the eyepiece diopter to<br>meet the clear observation effect of human<br>eyes                                                                                                    |
| 10 | Eyepiece                       | Observe the real-time imaging and operation screen of device                                                                                                    |
| 11 | Type-C port                    | Connect a PC via a type-C cable                                                                                                    |
| 12 | Handbag ring                   | Connect the hand strap                                                                                                    |
| 13 | Triangular holder<br>interface | Connecting triangle                                                                                                    |
| 14 | Battery compartment            | Space for installing batteries                                                                                                    |

#### 4. Battery installation

- Press the battery cover button downward to open the battery compartment;
- b. Insert 1 battery without distinguishing the positive and negative poles;
- c. Close the battery cover to lock the battery compartment.

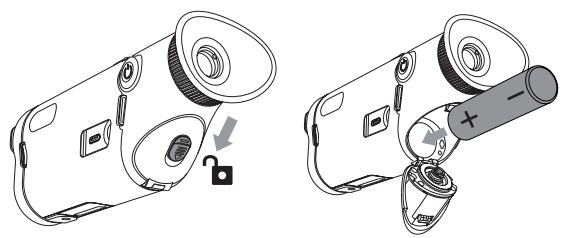

#### 5. Data transmission

- a. Start the device to ensure it is in power-on state;
- b. Connect the device to the PC via USB Type-C cable;
- c. Access the data stored in the device from the PC;
- d. The USB-C cable is used to connect the device and the power source for power supply but not charging.

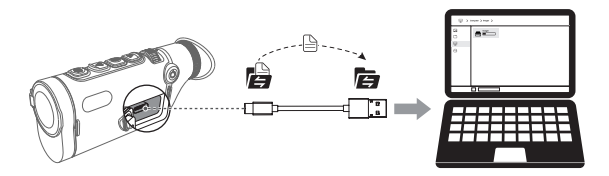

#### 6. APP connection

- a. Start the device to ensure it is in power-on state;
- b. Turn on the WiFi hotspot on the device;
- c. Search the WiFi hotspot name of the device through the mobile phone and connect WiFi;
- d. Open the TargetIR APP on the mobile phone to get the real-time image of the device. Then you can control and access the device.

# **EN English**

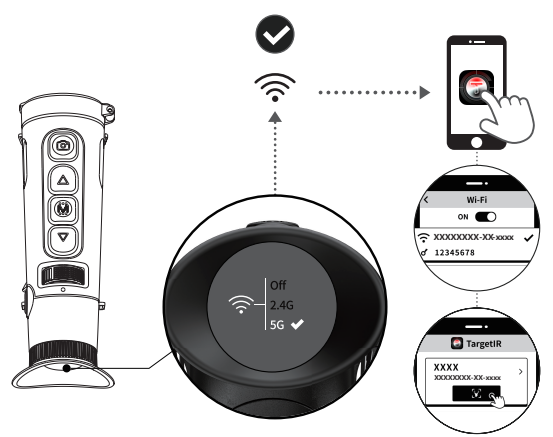

Scan the code to install the TargetIR app

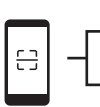

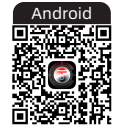

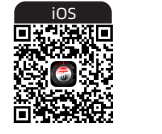

#### 7. **More Operation**

Scan the QR code for the detailed operation instructions.

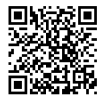

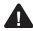

Avoid pointing the device at intense heat sources (e.g., the sun, lasers, welders) to prevent damage.

#### 1. Введение в продукцию

Серия TD, выполненная в соответствии с дизайном новейшего поколения, удобна в использовании. В то же время легкий дизайн и использование усовершенствованной системы задней фокусировки обеспечивают минималистичное управление одной рукой, что позволяет значительно снизить утомляемость при длительном наблюдении. В нем используются 12-миллиметровый инфракрасный детектор собственной разработки новейшего поколения, оснащенный новейшим интеллектуальным алгоритмом hyper light, и полноцветный AMOLED-дисплей высокой четкости, обеспечивающий четкое изображение. Съемный универсальный аккумулятор 18650 обеспечивает неограниченное время автономной работы.

#### 2. Список упаковки

3.

Annapat\*1, аккумулятор\*1, розетка для подзарядки аккумулятора\*1, дата-кабель\*1, штекер адаптера×1, адаптер 5V2A\*1, глазная повязка\*1, ремешок для рук\*1, описание техники безопасности\*1, инструкция по быстрым операциям\*1, гарантийный талон\*1

| рне | внешний вид 7                  |                                                                                                    |  |  |
|-----|--------------------------------|----------------------------------------------------------------------------------------------------|--|--|
| 2.  | 3456-                          |                                                                                                    |  |  |
| NՉ  | Название<br>устройства         | Функция                                                                                                    |  |  |
| 1   | Модуль<br>объективной<br>линзы | Фокусирует инфракрасный свет на детектор для<br>получения изображения                                                                                                    |  |  |
| 2   | ©<br>Клавиша съемки            | Короткое нажатие: фотосъёмка<br>Длительное нажатие: видеозапись                                                                                                    |  |  |
| 3   | Кнопка вверх                   | <ul> <li>Экран в режиме реального времени:</li> <li>Короткое нажатие: переключите увеличение</li> <li>Длительное нажатие: плавное увеличение<br/>масштаба</li> <li>Интерфейс меню:</li> <li>Короткое нажатие: опция вверх /<br/>переключатель влево (однократное нажатие)</li> <li>Длительное нажатие: опция вверх /<br/>переключатель влево (непрерывное)</li> </ul> |  |  |

|   | 4                                   | ооо<br>Кнопка меню                                                                                                    | <ul> <li>Экран в режиме реального времени:</li> <li>Короткое нажатие: открывать контекстное меню</li> <li>Длительное нажатие: открывать главное меню</li> <li>Интерфейс меню:</li> <li>Короткое нажатие: подтверждение</li> <li>Длительное нажатие: Назад</li> </ul>                                                                                                    |
|---|-------------------------------------|----------------------------------------------------------------------------------------------------|----------------------------------------------------------------------------------------------------|
|   | 5                                   | Кнопка вниз                                                                                                    | <ul> <li>Экран в режиме реального времени</li> <li>Короткое нажатие: переключение<br/>псевдоцвета</li> <li>Длительное нажатие: непрерывное<br/>переключение псевдоцвета</li> <li>Интерфейс меню</li> <li>Короткое нажатие: опция переключения<br/>вниз/вправо (однократное нажатие)</li> <li>Длительное нажатие: опция переключения<br/>вниз /вправо (непрерывное)</li> </ul>                                                                                                    |
| - | 6                                   | Фокусирующий<br>ролик                                                                                                    | Поворачивать влево и вправо, чтобы<br>отрегулировать фокусное расстояние                                                                                                    |
|   |                                     |                                                                                                    | В включенном состоянии:<br>• Длительное нажатие: отдых экрана/                                                                                                    |
|   | 7                                   | Кнопка питания                                                                                                    | выключение <ul> <li>Короткое нажатие: компенсация/выход из меню</li> </ul> Состояние отключения: <ul> <li>Длительное нажатие: включение</li> </ul>                                                                                                    |
| _ | 7                                   | Кнопка питания                                                                                                    | выключение<br>• Короткое нажатие: компенсация/выход из<br>меню<br>Состояние отключения:<br>• Длительное нажатие: включение<br>Это порт звукозаписи                                                                                                    |
| - | 7<br>8<br>9                         | Кнопка питания<br>МІС<br>Регулировка<br>дальности<br>видимости                                                                                        | выключение<br>• Короткое нажатие: компенсация/выход из<br>меню<br>Состояние отключения:<br>• Длительное нажатие: включение<br>Это порт звукозаписи<br>Поворачивать и регулировать окуляр<br>таким образом, чтобы он адаптировался к<br>человеческому глазу и позволял вести четкое<br>наблюдение                                                                                                    |
| - | 7<br>8<br>9<br>10                   | Кнопка питания<br>Міс<br>Регулировка<br>дальности<br>видимости<br>Окуляр                                                                              | выключение<br>• Короткое нажатие: компенсация/выход из<br>меню<br>Состояние отключения:<br>• Длительное нажатие: включение<br>Это порт звукозаписи<br>Поворачивать и регулировать окуляр<br>таким образом, чтобы он адаптировался к<br>человеческому глазу и позволял вести четкое<br>наблюдение<br>Наблюдать изображение и рабочий интерфейс<br>аппарата в режиме реального времени                                                                                                    |
| - | 7<br>8<br>9<br>10<br>11             | Кнопка питания<br>МІС<br>Регулировка<br>дальности<br>видимости<br>Окуляр<br>Интерфейс<br>Туре-С                                                       | выключение<br>• Короткое нажатие: компенсация/выход из<br>меню<br>Состояние отключения:<br>• Длительное нажатие: включение<br>Это порт звукозаписи<br>Поворачивать и регулировать окуляр<br>таким образом, чтобы он адаптировался к<br>человеческому глазу и позволял вести четкое<br>наблюдение<br>Наблюдать изображение и рабочий интерфейс<br>аппарата в режиме реального времени<br>Подключение к ПК с помощью кабеля Туре-с                                                          |
| - | 7<br>8<br>9<br>10<br>11<br>12       | Кнопка питания<br>МІС<br>Регулировка<br>дальности<br>видимости<br>Окуляр<br>Интерфейс<br>Туре-С<br>Кольцо для<br>сумочки                              | выключение<br>• Короткое нажатие: компенсация/выход из<br>меню<br>Состояние отключения:<br>• Длительное нажатие: включение<br>Это порт звукозаписи<br>Поворачивать и регулировать окуляр<br>таким образом, чтобы он адаптировался к<br>человеческому глазу и позволял вести четкое<br>наблюдение<br>Наблюдать изображение и рабочий интерфейс<br>аппарата в режиме реального времени<br>Подключение к ПК с помощью кабеля Туре-с<br>Подсоедините ремешок для рук                          |
| - | 7<br>8<br>9<br>10<br>11<br>12<br>13 | Кнопка питания<br>МІС<br>Регулировка<br>дальности<br>видимости<br>Окуляр<br>Интерфейс<br>Туре-С<br>Кольцо для<br>сумочки<br>Интерфейс<br>треугольника | выключение<br>• Короткое нажатие: компенсация/выход из<br>меню<br>Состояние отключения:<br>• Длительное нажатие: включение<br>Это порт звукозаписи<br>Поворачивать и регулировать окуляр<br>таким образом, чтобы он адаптировался к<br>человеческому глазу и позволял вести четкое<br>наблюдение<br>Наблюдать изображение и рабочий интерфейс<br>аппарата в режиме реального времени<br>Подключение к ПК с помощью кабеля Туре-с<br>Подсоедините ремешок для рук<br>Соединить треугольник |

#### 4. Установка батарей

- Нажать кнопку на крышке батарейного отсека вниз, чтобы открыть батарейный отсек;
- b. Нет необходимости различать положительный и отрицательный полюса, вставлять 1 батарейку;
- с. Закрывать крышку батарейного отсека, чтобы заблокировать батарейный отсек.

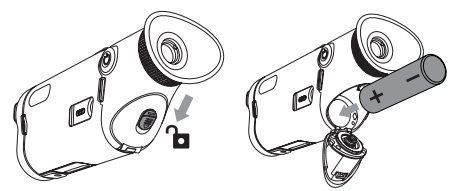

#### 5. Способ передачи данных

- а. Запустить устройство, чтобы оно включилось;
- b. Подключение устройства к ПК с помощью кабеля USB-Туре С;
- с. Доступ к данным, хранящимся в устройстве, осуществляется от компьютерного терминала;
- Кабель USB-ТуреС подключает устройство к источнику питания, поддерживает подачу питания, но не поддерживает зарядку.

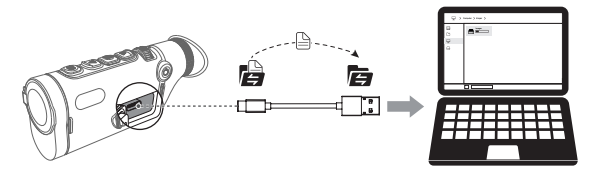

#### 6. Подключение АРР

- а. Запустить устройство, чтобы оно включилось;
- b. Включите точку доступа Wi-Fi на устройстве;
- с. Найдите имя точки доступа Wi-Fi устройства на своем мобильном телефоне и подключитесь;
- d. Запустите приложение TargetIR на своем мобильном телефоне,

чтобы получать изображения устройства в реальном времени, управлять устройством и получать к нему доступ.

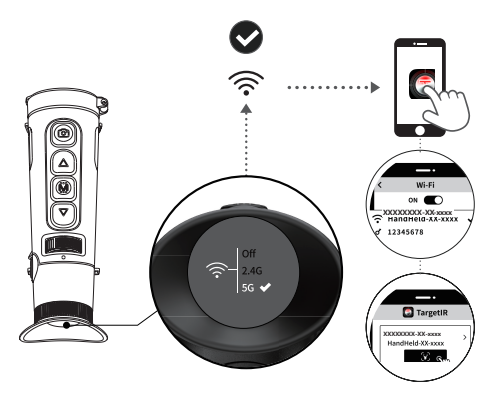

Отсканируйте QR-код ниже, чтобы установить TargetIR APP

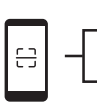

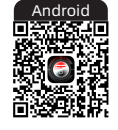

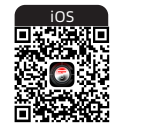

#### 7. Больше операций

Отсканируйте QR-код, чтобы получить подробные инструкции.

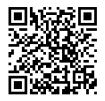

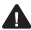

🛕 Избегать контакта аппарата с источниками сильного тепла (такими как солнце, лазер, сварочный аппарат и т.д.) во избежание повреждения аппарата.

# DE Deutsch

#### 1. Beschreibung des Produkts

Die TD-Serie, die dem Design der vorherigen Generation folgt, ist einfach zu halten. Gleichzeitig können das leichte Design und die Verwendung eines fortschrittlichen Hinterfokussierungssystems, um eine einhändige, minimalistische Bedienung zu erreichen, die Ermüdung bei längerer Beobachtung erheblich reduzieren. Die neueste Generation des selbstentwickelten 12um-Infrarot-Detektors, ausgestattet mit dem neuesten intelligenten Hyperlicht-Algorithmus, und das Vollfarb-AMOLED-HD-Display sorgen für eine klare Bilddarstellung. Herausnehmbare 18650 Universalbatterie für unbegrenzte Lebensdauer der Batterie.

#### 2. Packliste

Gerät x 1, Batterie x 1, Ladestation x 1, Datenkabel x 1, Adapterstecker x 1, 5V2A Adapter x 1, Augenmaske x 1, Handschlaufe x 1, Sicherheitshinweis x 1, Kurzanleitung x 1, Garantiekarte x 1

| Serien-<br>nummer | Gerät-Name     | Funktion                                                                                                    |  |
|-------------------|----------------|----------------------------------------------------------------------------------------------------|--|
| 1                 | Objektiv-Modul | Fokussierung von Infrarotlicht auf den<br>Detektor zur Bildgebung                                                                                                    |  |
| 2                 | Foto-Taste     | Kurzes Drücken: Foto aufnehmen<br>Langes Drücken: Videoaufnahme                                                                                                    |  |
| 3                 | Aufwärts-Taste | Live-Bildschirm:<br>• Kurzes Drücken: Vergrößerung<br>umschalten<br>• Langes Drücken: stufenloser Zoom<br>Menü-Bildschirm:<br>• Kurzes Drücken: Option nach oben/<br>links umschalten (einzeln)<br>• Langes Drücken: Option nach oben/<br>links umschalten (kontinuierlich) |  |

#### 3. Aussehen

| 4                                   | Menü-Taste                                                                                                    | Live-Bildschirm:<br>• Kurzes Drücken: Schnellmenü öffnen<br>• Langes Drücken: Hauptmenü öffnen<br>Menü-Bildschirm:<br>• Kurzes Drücken: Bestätigen<br>• Langes Drücken: Rückkehren                                                                                                    |
|-------------------------------------|----------------------------------------------------------------------------------------------------|----------------------------------------------------------------------------------------------------|
| 5                                   | Abwärts-Taste                                                                                                    | Live-Bildschirm  Kurzes Drücken: Pseudofarbe<br>wechseln Langes Drücken: Kontinuierliches<br>Umschalten von Pseudofarben<br>Menü-Bildschirm  Kurzes Drücken: Option nach unten/<br>rechts umschalten (einmalig)<br>Langes Drücken: Option nach unten/<br>rechts umschalten (kontinuierlich)                                                                                                    |
| 6                                   | <b>Fokus-Rad</b>                                                                                                    | Nach links und rechts drehen, um den<br>Fokus einzustellen                                                                                                    |
|                                     |                                                                                                    | Im eingeschalteten Zustand:                                                                                                    |
| 7                                   | Power-Taste                                                                                                    | Langes Drücken: Bildschirm ausruhen/<br>Ausschalten     Kurzes Drücken:     Aus-Zustand:     Langer Druck: Einschalten                                                                                                    |
| 7                                   | Power-Taste<br>MIC                                                                                                    | Langes Drücken: Bildschirm ausruhen/<br>Ausschalten     Kurzes Drücken:<br>Aus-Zustand:     Langer Druck: Einschalten Dies ist der Aufnahmeanschluss                                                                                                    |
| 7                                   | Power-Taste<br>MIC<br>Einstellung des<br>Betrachtungsabstands                                                                                   | Langes Drücken: Bildschirm ausruhen/<br>Ausschalten     Kurzes Drücken: Bildschirm ausruhen/<br>Aus-Zustand:     Langer Druck: Einschalten Dies ist der Aufnahmeanschluss Drehen Sie das Okular, um den Blickwinkel an das menschliche Auge anzupassen, um eine klare Beobachtung zu ermöglichen.                                                                                                    |
| 7<br>8<br>9<br>10                   | Power-Taste<br>MIC<br>Einstellung des<br>Betrachtungsabstands<br>Okular                                                                         | Langes Drücken: Bildschirm ausruhen/<br>Ausschalten     Kurzes Drücken: Bildschirm ausruhen/<br>Aus-Zustand:     Langer Druck: Einschalten Dies ist der Aufnahmeanschluss Drehen Sie das Okular, um den Blickwinkel an das menschliche Auge anzupassen, um eine klare Beobachtung zu ermöglichen. Beobachten Sie die Live-Bildgebung und den Betriebsbildschirm des Geräts                                                                                                    |
| 7<br>8<br>9<br>10<br>11             | Power-Taste<br>MIC<br>Einstellung des<br>Betrachtungsabstands<br>Okular<br>Typ-C-Anschluss                                                      | Langes Drücken: Bildschirm ausruhen/<br>Ausschalten     Kurzes Drücken: Bildschirm ausruhen/<br>Aus-Zustand:     Langer Druck: Einschalten Dies ist der Aufnahmeanschluss Drehen Sie das Okular, um den Blickwinkel an das menschliche Auge anzupassen, um eine klare Beobachtung zu ermöglichen. Beobachten Sie die Live-Bildgebung und den Betriebsbildschirm des Geräts Anschluss an den PC über Typ-C-Kabel                                                                                                    |
| 7<br>8<br>9<br>10<br>11<br>12       | Power-Taste<br>MIC<br>Einstellung des<br>Betrachtungsabstands<br>Okular<br>Typ-C-Anschluss<br>Schlaufe für die<br>Handtasche                    | <ul> <li>Langes Drücken: Bildschirm ausruhen/<br/>Ausschalten</li> <li>Kurzes Drücken: Bildschirm ausruhen/<br/>Aus-Zustand:</li> <li>Langer Druck: Einschalten</li> <li>Dies ist der Aufnahmeanschluss</li> <li>Drehen Sie das Okular, um den<br/>Blickwinkel an das menschliche Auge<br/>anzupassen, um eine klare Beobachtung<br/>zu ermöglichen.</li> <li>Beobachten Sie die Live-Bildgebung und<br/>den Betriebsbildschirm des Geräts</li> <li>Anschluss an den PC über Typ-C-Kabel</li> <li>Handschlaufe</li> </ul> |
| 7<br>8<br>9<br>10<br>11<br>12<br>13 | Power-Taste<br>MIC<br>Einstellung des<br>Betrachtungsabstands<br>Okular<br>Typ-C-Anschluss<br>Schlaufe für die<br>Handtasche<br>Stativanschluss | Langes Drücken: Bildschirm ausruhen/<br>Ausschalten     Kurzes Drücken: Bildschirm ausruhen/<br>Aus-Zustand:     Langer Druck: Einschalten     Dies ist der Aufnahmeanschluss     Drehen Sie das Okular, um den     Blickwinkel an das menschliche Auge     anzupassen, um eine klare Beobachtung     zu ermöglichen.     Beobachten Sie die Live-Bildgebung und     den Betriebsbildschirm des Geräts     Anschluss an den PC über Typ-C-Kabel     Handschlaufe     Zum Anschluss an eine Stativhalterung                |

### 4. Einlegen der Batterien

- Drücken Sie den Knopf der Batterieabdeckung nach unten, um das Batteriefach zu öffnen;
- b. Legen Sie 1 Batterie ein, ohne zwischen positiver und negativer

Polarität zu unterscheiden;

c. Schließen Sie die Batterieabdeckung, um das Batteriefach zu verriegeln.

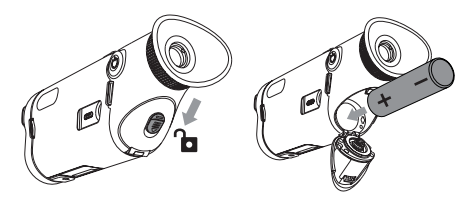

#### 5. Datenübertragung

- a. Durch das Einschalten des Geräts wird das Gerät eingeschaltet;
- b. Schließen Sie das Gerät über ein USB-Typ-C-Kabel an einen PC an;
- c. Zugriff auf die Daten im Gerätespeicher auf dem PC;
- USB-TypeC-Kabel verbindet Gerät und Stromquelle, unterstützt die Stromversorgung, aber nicht das Laden.

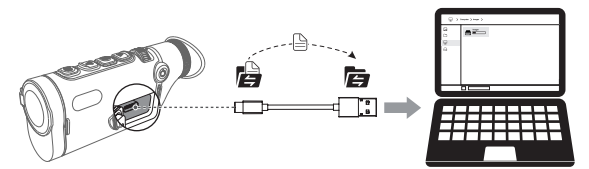

#### 6. APP-Verbindung

- a. Durch das Einschalten des Geräts wird das Gerät eingeschaltet;
- b. Schalten Sie den WiFi-Hotspot des Geräts ein;
- c. Suchen Sie den WiFi-Hotspot-Namen des Geräts über Ihr Mobiltelefon und verbinden Sie ihn;
- Starten Sie die TargetIR APP auf Ihrem Mobiltelefon, um den Echtzeit-Bildschirm des Geräts zu sehen, das Gerät zu steuern und darauf zuzugreifen.

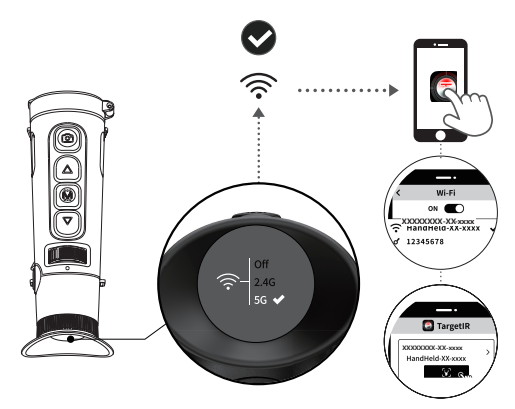

Scannen Sie den QR-Code unten, um die TargetIR APP zu installieren.

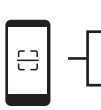

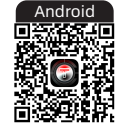

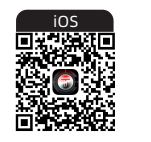

#### 7. Weitere Operationen

Scannen Sie den QR-Code, um detaillierte Anweisungen zu erhalten.

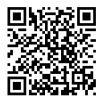

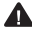

🛕 Richten Sie das Gerät nicht auf starke Wärmequellen (z. B. Sonne, Laser, Schweißgeräte usw.), um Schäden am Gerät zu vermeiden.

#### 1. Description de produit

En suivant la conception d'aspect de la génération précédente, la série TD est facile à tenir. En même temps, elle adopte une conception de poids léger et le système de focalisation arrière avancé en réalisant une opération simplifiée avec une seule main, de manière à réduire considérablement la fatigue due à une observation prolongée. Elle adopte la dernière génération de détecteur à infrarouge 12um développé indépendamment, embarquée le dernier algorithme intelligent hyper light. Elle est dotée également d'un écran HD AMOLED en couleurs qui permet d'offre un effet d'image nette. Pile universelle 18650 démontable avec une autonomie illimitée.

#### 2. Liste d'emballage

Appareil x1, piles x 1, chargeur électrique pour piles x 1, câble de données x 1, fiches d'adaptateur x 1, adaptateur 5V2A x1, bandeau des yeux x1, bracelet x1, note d'information de sécurité x1, guide d'exploitation rapide x1, carte de garantie x1

#### 3. Aspect

| 1  |                               |                                                                                                    |
|----|-------------------------------|----------------------------------------------------------------------------------------------------|
| N° | Désignation des<br>composants | Fonction                                                                                                    |
| 1  | Module d'objectif             | Focalisez la lumière infrarouge jusqu'au<br>détecteur pour l'imagerie                                                                                                    |
| 2  | Touche photo                  | Appui court : photographie<br>Appui long : enregistrement vidéo                                                                                                    |
| 3  | Touche Haut/<br>Précédent     | Image en temps réel:<br>• Appui court : changement du niveau<br>d'agrandissement<br>• Appui long : grossissement progressif<br>Interface du menu :<br>• Appui court : sélectionner les options vers le<br>haut/Commuter vers la gauche (une fois)<br>• Appui long : sélectionner les options<br>vers le haut/Commuter vers la gauche<br>(continuellement) |

| 4  | Kong<br>Touche de menu                  | Image en temps réel:<br>• Appui court : ouvrir le menu de raccourci<br>• Appui long : ouvrir le menu principal<br>Interface du menu :<br>• Appui court : Valider<br>• Appui long : Retour                                                                                                    |
|----|-----------------------------------------|----------------------------------------------------------------------------------------------------|
| 5  | Touche Bas/Suivant                      | <ul> <li>Image en temps réel</li> <li>Appui court : Changement du mode de<br/>pseudo-couleur</li> <li>Appui long : changement continue du mode<br/>de pseudo-couleur</li> <li>Interface du menu</li> <li>Appui court : sélectionner les options vers le<br/>bas/Commuter vers la droite (une fois)</li> <li>Appui long : sélectionner les options<br/>vers le bas/Commuter vers la droite<br/>(continuellement)</li> </ul> |
| 6  | Galet de focalisation                   | Tourner à gauche ou à droite le bouton pour<br>régler la focale                                                                                                    |
| 7  | Touche d'alimentation                   | En état de démarrage :<br>• Appui long : Écran en veille/Arrêt<br>• Appui court : Calibration/Quitter le menu<br>État d'arrêt :<br>• Appui long : démarrage                                                                                                    |
| 8  | MIC                                     | Il s'agit d'un port d'enregistrement audio                                                                                                    |
| 9  | Ajustement de la distance de visibilité | Tournez-le pour ajuster la visibilité de<br>l'oculaire, de cette manière à obtenir une<br>vision claire de l'œil humain                                                                                                    |
| 10 | Oculaire                                | Observez l'imagerie en temps réel et l'image<br>d'exploitation de l'appareil                                                                                                    |
| 11 | Port de type-C                          | Connexion à l'ordinateur à travers un câble<br>de type-c                                                                                                    |
| 12 | Anneau du sac à main                    | Connexion au bracelet                                                                                                    |
| 13 | Interface de trépied                    | Connecté au trépied                                                                                                    |
| 14 | Compartiment à piles                    | Montez les piles par ici                                                                                                    |

#### 4. Montage des piles

- Pousser la touche du couvercle de pile vers le bas pour ouvrir le compartiment à piles ;
- b. Insérer 1 pile sans distinguer les pôles positif et négatif ;
- c. Fermer le couvercle de compartiment à piles pour verrouiller le

compartiment à piles.

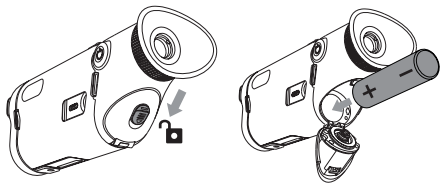

#### 5. Transmission des données

- a. Démarrez l'appareil pour qu'il soit en état de marche ;
- b. Connectez l'appareil à un ordinateur à l'aide d'un câble USB-Type C ;
- c. Accédez aux données enregistrées dans l'appareil sur l'ordinateur ;
- d. Le câble USB-Type C est utilisé pour connecter l'équipement et l'alimentation, prend en charge l'alimentation en électricité, mais ne prend pas en charge la recharge.

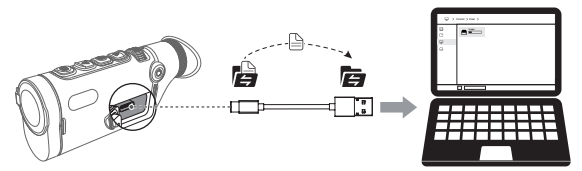

#### 6. Connexion APP

- a. Démarrez l'appareil pour qu'il soit en état de marche ;
- b. Activez le point chaud Wifi sur l'appareil;
- c. Recherchez le nom du point chaud Wifi de l'appareil à l'aide du téléphone mobile et effectuez la connexion ;
- Obtenez l'image en temps réel de l'appareil après avoir activé l'application Target IR sur le téléphone mobile, afin de contrôler et accéder à l'appareil

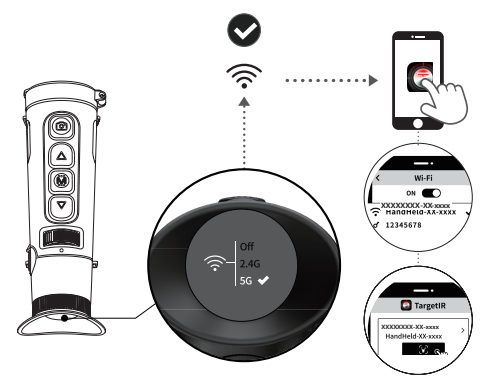

Veuillez scanner le code QR ci-dessous pour installer TargetIR APP

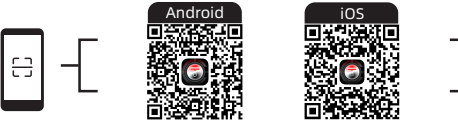

#### Plus d'opérations 7.

Veuillez scanner le code QR pour consulter la description de fonctionnement détaillée.

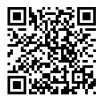

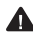

🛕 Veuillez ne pas pointer l'appareil vers des sources de chaleur élevées (soleil, laser, soudeur, etc.) afin d'éviter de l'endommager.

## 1. Presentazione del prodotto

La serie TD segue il design esterno della generazione precedente ed è facile da impugnare. Allo stesso tempo, il design leggero e il sistema di messa a fuoco posteriore avanzato sono utilizzati per ottenere un funzionamento minimalista con una sola mano, che può ridurre notevolmente la fatica dell'osservazione a lungo termine. Adotta un rilevatore a infrarossi di ultima generazione da 12um sviluppato in proprio, fornito del più recente algoritmo intelligente di Hyper Light, e uno schermo AMOLED ad alta definizione a colori, che le offre effetti di immagine chiari. Batteria universale 18650 rimovibile per un'autonomia illimitata.

#### 2. Elenco del contenuto in confezione

Dispositivo x 1, Batteria x 1, Base di ricarica della batteria x 1, Cavo dati x 1, Spina adattatore x 1, Adattatore 5V2A x 1, Maschera per gli occhi x 1, Cinghia per la mano x x 1, Istruzioni per le informazioni sulla sicurezza x 1, Guida rapida all'uso x 1, Scheda di garanzia x 1

| 3.                | Aspe | tto                       |                                                                                                    |
|-------------------|------|---------------------------|----------------------------------------------------------------------------------------------------|
| <b>3.</b> Asperto |      |                           |                                                                                                    |
|                   | Pos. | Nome del componente       | Funzione                                                                                                    |
|                   | 1    | Gruppo modulo<br>funzione | Focalizzare la luce infrarossa sul rivelatore<br>per realizzare l'imagine                                                                                                    |
|                   | 2    | Tasto della fotocamera    | Premuto a breve: Scattare la foto<br>Premere a lungo: registrazione video                                                                                                    |
|                   | 3    | Pulsante su               | Visualizzazione in tempo reale:<br>• Premere a breve: commutare<br>l'ingrandimento<br>• Premere a lungo: ingrandimento fluido<br>Pagina Menu:<br>• Premere a breve: opzione su/interruttore<br>sinistro (singola)<br>• Premere a lungo: opzione Su/interruttore<br>sinistro (continuo) |

| 4  | Pulsante del menu                     | <ul> <li>Visualizzazione in tempo reale:</li> <li>Premere a breve: aprire il menu di scelta rapida</li> <li>Premuto a lungo: aprire il menu principale</li> <li>Pagina Menu:</li> <li>Premuto a breve: Conferma</li> <li>Premuto a lungo: Indietro</li> </ul> |
|----|---------------------------------------|----------------------------------------------------------------------------------------------------|
|    |                                       | Schermo in tempo reale <ul> <li>Premere a breve: commutare tra i colori</li> </ul>                                                                                                    |
| 5  | Pulsante giù                          | pseudo<br>• Pressione lunga: commutazione continua<br>tra gli pseudo colori<br>Pagina Menu<br>• Premere a breve: opzione giù/interruttore                                                                                                    |
|    |                                       | <ul> <li>destro (singolo)</li> <li>Premere a lungo: opzione giù/<br/>interruttore destro (continuo)</li> </ul>                                                                                                    |
| 6  | Rullo di messa a fuoco                | Ruotare a sinistra e a destra per messa a<br>fuoco                                                                                                    |
| 7  | Tasto di alimentazione                | Nello stato di accensione:<br>• Premere a lungo: riposo di schermo/<br>spegnimento di dispositivo<br>• Premere a breve termine:<br>compensazione/uscire dal menu<br>Stato di spegnimento:<br>• Premuto a lungo: avviare il dispositivo.                       |
| 8  | MIC                                   | Questa è la porta di registrazione                                                                                                    |
| 9  | Regolazione della<br>distanza visiva  | Ruotare e regolare l'oculare per ottenere<br>l'effetto di adattamento all'osservazione<br>chiara da parte dell'occhio umano                                                                                                    |
| 10 | Oculare                               | Osservare le immagini in tempo reale e la<br>schermata operativa del dispositivo                                                                                                    |
| 11 | Interfaccia di Tipo-C                 | Collegare al PC tramite il cavo Tipo-C                                                                                                    |
| 12 | Anello da borsa                       | Collegare la cinghia a mano                                                                                                    |
| 13 | Interfaccia del sedile<br>triangolare | Collegare il sedile a triangolo                                                                                                    |
| 14 | Vano di batteria                      | Installare la batteria qui                                                                                                    |

## 4. Installazione di batteria

- Spingere verso il basso il pulsante del coperchio della batteria per aprire il vano batteria;
- b. Non è necessario distinguere tra poli positivi e negativi, deve inserire 1

batteria;

c. Chiudere il coperchio della batteria per bloccare il vano batteria.

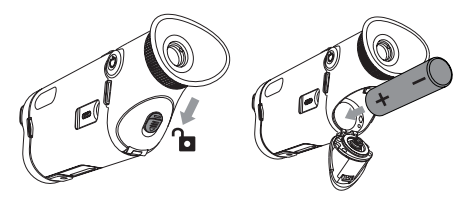

## 5. Trasmissione dei dati

- a. Avviare il dispositivo per metterlo in uno stato di accensione;
- b. Collegare il dispositivo al PC tramite un cavo USB di Tipo-C;
- c. Accesso ai dati memorizzati nel dispositivo sul lato PC;
- Il cavo USB di Tipo-C collega i dispositivi e le fonti di alimentazione, supporta l'alimentazione ma non la ricarica.

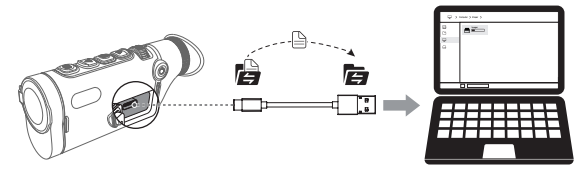

## 6. Connessione all'APP

- a. Avviare il dispositivo per metterlo in uno stato di accensione;
- b. Attivare l'hotspot WiFi nel dispositivo;
- c. Cercare il nome dell'hotspot WiFi del dispositivo sul cellulare e connettersi;
- Avviare l'APP Target IR sul cellulare per accedere alle immagini del dispositivo in tempo reale, controllare e accedere al dispositivo;

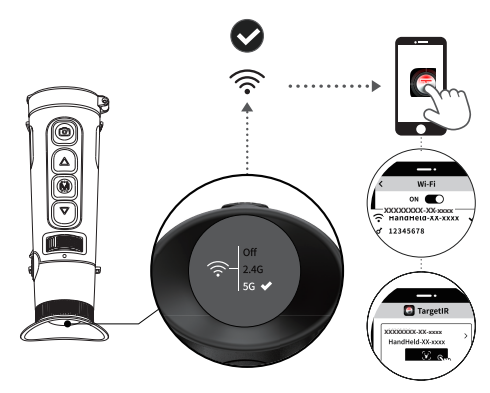

Scannerizzare il codice QR qui sotto per installare l'applicazione Target IR

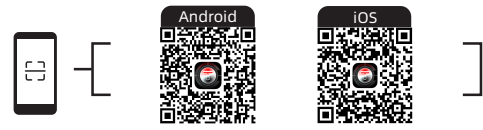

#### 7. Ulteriori operazioni

Scansionare il codice QR per ottenere le istruzioni sulle operazioni dettagliate.

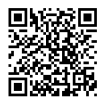

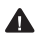

🛕 Evitare di esporre la macchina a fonti di calore elevate (come la luce del sole, i laser, le saldatrici, ecc.) per evitare di danneggiarla.

## 1. Introducción del producto

La serie TD hereda el diseño de la generación anterior, que es fácil de sostener. Además de su diseño liviano, adopta un avanzado sistema de enfoque trasero que le permite al usuario manipular el dispositivo con una sola mano y reduce en gran medida la fatiga durante la observación a largo plazo. Se utiliza el detector de infrarrojos de 12 um de la última generación independientemente desarrollado, equipado con el último algoritmo inteligente hiperluz y una pantalla de AMOLED HD a todo color, que le brinda imágenes nítidas. La batería universal 18650 extraíble le permite obtener una autonomía ilimitada.

#### 2. Lista de embalaje

Dispositivo x 1, batería x 1, base de carga para batería x 1, cable de datos x 1, enchufe del adaptador x 1, adaptador 5V 2A x 1, copa ocular x 1, pulsera x 1, manual de seguridad x 1, guía rápida x 1, tarjeta de garantía x 1

3. Apariencia

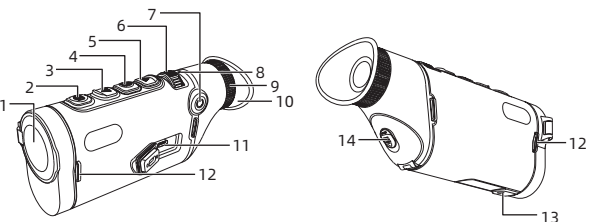

| N.º | Componente             | Función                                                         |
|-----|------------------------|-----------------------------------------------------------------|
| 1   | Módulo de objetivo     | Enfoca al detector con la luz infrarroja para obtener imágenes. |
| 2   | Botón de tomar<br>foto | Pulsar: tomar fotos<br>Mantener pulsado: grabar vídeos          |

| 3  | Arriba                            | <ul> <li>Imagen en tiempo real:</li> <li>Pulsar: cambiar aumento</li> <li>Mantener pulsado: ampliar suavemente</li> <li>Interfaz de menú:</li> <li>Pulsar: mover la opción hacia arriba /<br/>cambiar a la izquierda (cambio simple)</li> <li>Mantener pulsado: mover la opción hacia<br/>arriba / cambiar a la izquierda (cambio<br/>continuo)</li> </ul>  |
|----|-----------------------------------|----------------------------------------------------------------------------------------------------|
| 4  | Botón de menú                     | <ul> <li>Imagen en tiempo real:</li> <li>Pulsar: acceder al menú de acceso directo</li> <li>Mantener pulsado: acceder al menú principal</li> <li>Interfaz de menú:</li> <li>Pulsar: confirmar</li> <li>Mantener pulsado: atrás</li> </ul>                                                                                                    |
| 5  |                                   | <ul> <li>Pantalla en tiempo real</li> <li>Pulsar: cambio de pseudocolor</li> <li>Mantener pulsado: cambio continuo de pseudocolor</li> <li>Interfaz de menú</li> <li>Pulsar: mover la opción hacia abajo / cambiar a la derecha (cambio simple)</li> <li>Mantener pulsado: mover la opción hacia arriba / cambiar a la derecha (cambio continuo)</li> </ul> |
| 6  | Anillo de enfoque                 | Gire hacia la derecha y la izquierda para ajustar<br>el enfoque                                                                                                    |
| 7  | Botón de<br>encendido             | Dispositivo encendido:<br>• Mantener pulsado: pantalla apagada /<br>dispositivo apagado<br>• Pulsar: calibración / salir del menú<br>Dispositivo apagado:<br>• Mantener pulsado: encender el dispositivo                                                                                                    |
| 8  | MIC                               | Conector de micrófono                                                                                                    |
| 9  | Ajuste dióptrico                  | Gire y ajuste la dioptría del ocular para que se<br>ajuste a los ojos humanos y para lograr una<br>buena observación                                                                                                    |
| 10 | Ocular                            | Se usa para observar la imagen en tiempo real y<br>la pantalla de operación del dispositivo                                                                                                    |
| 11 | Puerto Type-C                     | Se conecta a la PC utilizando un cable type-C                                                                                                    |
| 12 | Anillo para bolsillo              | Conectar la correa de mano                                                                                                    |
| 13 | Interfaz de enchufe<br>triangular | Conectar el enchufe triangular                                                                                                    |

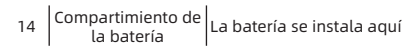

### 4. La batería se instala aquí

- Empuje el botón de la tapa hacia abajo para abrir el compartimiento de la batería.
- b. Instale una (1) batería sin distinguir los terminales positivo y negativo.
- c. Instale la tapa para bloquear el compartimiento de la batería.

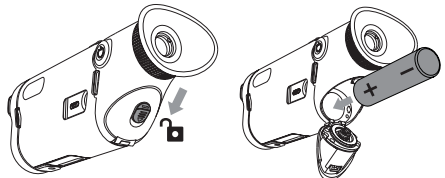

#### 5. Transmisión de datos

- a. Encienda el dispositivo;
- b. Conecte el dispositivo a la PC utilizando un cable USB-TypeC;
- c. Acceda a los datos almacenados en el dispositivo en el lado de la PC;
- El cable USB-TypeC se usa para conectar el dispositivo a la fuente de alimentación, admite el suministro de energía, pero no la carga.

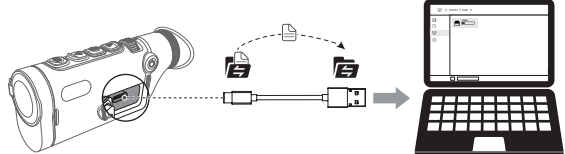

#### 6. Conexión APP

- a. Encienda el dispositivo;
- b. Active el punto de acceso WiFi en el dispositivo;
- c. Busque el nombre del punto de acceso WiFi del dispositivo usando el teléfono móvil y conéctelo;
- Inicie la aplicación TargetIR en su teléfono para obtener imágenes del dispositivo en tiempo real, controlarlo y acceder al mismo.

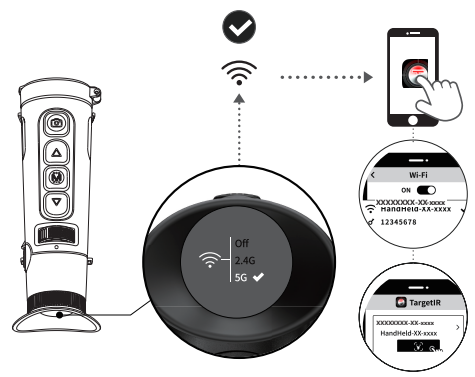

Escanee el código QR a continuación para instalar la aplicación TargetIR.

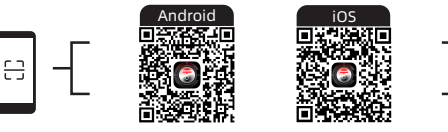

#### 7. Más operaciones

Escanee el código QR para obtener las instrucciones de operación más detalladas.

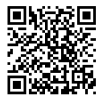

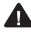

🛕 No apunte el dispositivo a fuentes de calor elevado (como el sol, láseres, máquinas de soldar, etc.) para evitar dañarlo.

1. 製品紹介

TDシリーズは、従来の外観デザインを継承し、持ちやすくなっています。また、軽量化デ ザインと高度なリアフォーカスシステムを採用し、片手でもシンプルに操作可能で、長 時間の観測による疲労を大幅に軽減できます。自社開発の次世代12um赤外線センサ ー、最新のスマートアルゴリズム「Hyper Light」、フルカラーのAMOLED高精細ディスプ レイを搭載し、鮮明な画質を実現しています。取り外し可能な18650汎用バッテリーを 採用し、長い駆動時間を実現しています。

2. パッケージ内容

本体×1、パッテリー×1、パッテリー充電ベース×1、データ転送ケーブル×1、アダプタ 用プラグ×1、5V2Aアダプタ×1、アイパッチ×1、ストラップ×1、安全情報ノート×1、ク イックスタートガイド×1、保証書×1

3. 外観

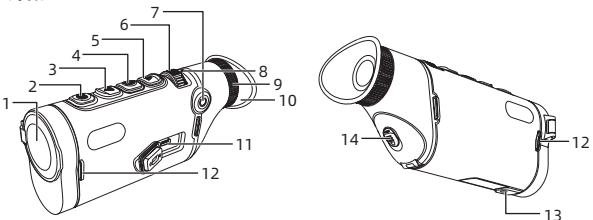

| No. | 部品名           | 機能                                                                                                    |
|-----|---------------|----------------------------------------------------------------------------------------------------|
| 1   | 対物レンズモジュール    | 赤外線を検出器に集光させて映像を表示します                                                                                            |
| 2   | ©<br>シャッターボタン | 短押し:写真を撮る<br>長押し:録画                                                                                              |
| 3   | 上ボタン          | <b>リアルタイム画面:</b><br>・ 短押し:ズームイン倍率の切り替え<br>・ 長押し:スムーズズームイン<br>メニュー画面:<br>・ 短押し:上の項目へ/左へ(一回)<br>・ 長押し:上の項目へ/左へ(連続) |

## JP 日本語

| 4                                   | ×ニューボタン                                                           | <ul> <li>リアルタイム画面:</li> <li>・ 短押し:ショートカットメニューを開く</li> <li>・ 長押し:メインメニューを開く</li> <li>メニュー画面:</li> <li>・ 短推し:確認</li> <li>・ 長押し:戻る</li> </ul>                                                                                                    |
|-------------------------------------|-------------------------------------------------------------------|----------------------------------------------------------------------------------------------------|
| 5                                   | <b>マ</b><br>下ボタン                                                  | <ul> <li>リアルタイム画面</li> <li>・ 短押し:疑似カラーの切り替え</li> <li>・ 長押し:疑似カラーの連続切替</li> <li>×ニュー画面</li> <li>・ 短押し:下の項目へ/右へ(1回)</li> <li>・ 長押し:下の項目へ/右へ(連続)</li> </ul>                                                                                                    |
| 6                                   | フォーカスダイヤル                                                         | 左右に回してピントを合わせます                                                                                                    |
|                                     |                                                                   | 電源オン時:                                                                                                    |
| 7                                   | 電源ボタン                                                             | <ul> <li>長押し:画面オフ/電源オフ</li> <li>短押し:補正/メニュー終了</li> <li>電源オフ時:</li> <li>長押し:電源オン</li> </ul>                                                                                                    |
| 7                                   | 電源ボタン<br>MIC                                                      | <ul> <li>長押し:画面オフ/電源オフ</li> <li>短押し:補正/メニュー終了</li> <li>電源オフ時:</li> <li>長押し:電源オン</li> <li>録音ボート</li> </ul>                                                                                                    |
| 7                                   | 電源ボタン<br>MIC<br>照準距離調整                                            | <ul> <li>長押し:画面オフ/電源オフ</li> <li>短押し:補正/メニュー終了</li> <li>電源オフ時:</li> <li>長押し:電源オン</li> <li>録音ボート</li> <li>接眼レンズを回転させることで、目に合わせた視覚効果を調整します</li> </ul>                                                                                                    |
| 7<br>8<br>9<br>10                   | 電源ボタン<br>MIC<br>照準距離調整<br>接眼レンズ                                   | <ul> <li>長押し:画面オフ/電源オフ</li> <li>短押し:補正/メニュー終了</li> <li>電源オフ時:</li> <li>・長押し:電源オン</li> <li>録音ボート</li> <li>接眼レンズを回転させることで、目に合わせた視覚効果を調整します</li> <li>デバイスのリアルタイム画面と操作画面を観察します</li> </ul>                                                                        |
| 7<br>8<br>9<br>10<br>11             | 電源ボタン<br>MIC<br>照準距離調整<br>接眼レンズ<br>Type-Cポート                      | <ul> <li>長押し:画面オフ/電源オフ</li> <li>短押し:補正/メニュー終了</li> <li>電源オフ時:</li> <li>長押し:電源オン</li> <li>録音ボート</li> <li>接眼レンズを回転させることで、目に合わせた視覚効果を調整します</li> <li>デバイスのリアルタイム画面と操作画面を観察します</li> <li>USB Type - CケーブルでPCに接続します</li> </ul>                                      |
| 7<br>8<br>9<br>10<br>11<br>12       | 電源ボタン<br>MIC<br>照準距離調整<br>接眼レンズ<br>Type-Cポート<br>ストラップリング          | <ul> <li>長押し:画面オフ/電源オフ</li> <li>短押し:補正/メニュー終了</li> <li>電源オフ時:</li> <li>長押し:電源オン</li> <li>録音ボート</li> <li>接眼レンズを回転させることで、目に合わせた視覚効果を調整します</li> <li>デバイスのリアルタイム画面と操作画面を観察します</li> <li>USB Type - CケーブルでPCに接続します</li> <li>ハンドストラップ取付用</li> </ul>                 |
| 7<br>8<br>9<br>10<br>11<br>12<br>13 | 電源ボタン<br>MIC<br>照準距離調整<br>接眼レンズ<br>Type-Cポート<br>ストラップリング<br>三脚ポート | <ul> <li>長押し:画面オフ/電源オフ</li> <li>短押し:補正/メニュー終了</li> <li>電源オフ時:</li> <li>・長押し:電源オン</li> <li>録音ボート</li> <li>接眼レンズを回転させることで、目に合わせた視覚効果を調整します</li> <li>デバイスのリアルタイム画面と操作画面を観察します</li> <li>USB Type - CケーブルでPCに接続します</li> <li>ハンドストラップ取付用</li> <li>三脚接続用</li> </ul> |

#### 4. バッテリーの取付

- a. バッテリー収納カバーのボタンを押し下げ、バッテリー収納部を開けます。
- b. プラスとマイナスの極性を区別せずにバッテリーを1本入れます。
- c. バッテリー収納部カバーを閉めてバッテリー収納部を閉じます。

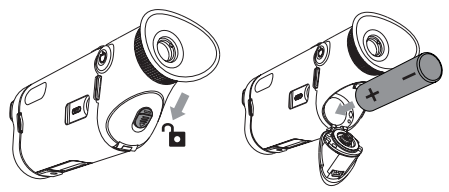

- 5. データ転送
  - a. デバイスの電源をオンにします。
  - b. USB Type-Cのケーブルを使用してデバイスをPCに接続します。
  - c. PCでデバイスのストレージ内のデータをアクセスします。
  - USB Type-Cケーブルでデバイスと電源を接続すると、給電はできますが、充電は できません。

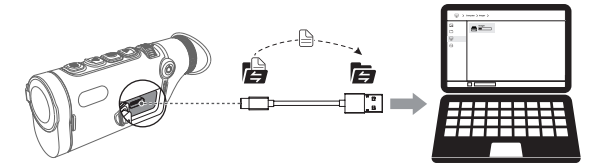

#### 6. アプリの接続

- a. デバイスの電源をオンにします。
- b. デバイスのWiFiホットスポットを起動します。
- c. スマートフォンでデバイスのWiFiホットスポット名を検索し、接続します。
- スマートフォンでTargetIRアプリを起動して、デバイスのリアルタイム映像を取得し、デバイスを制御します。

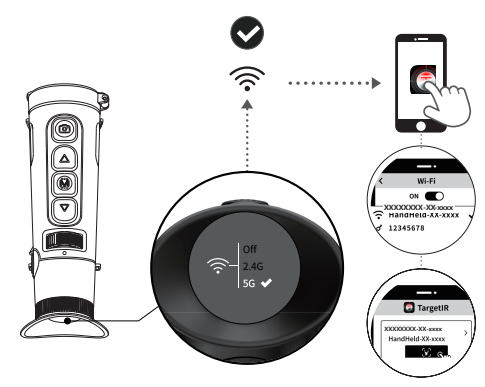

以下のQRコードをスキャンしてアプリ「TargetIR」をインストールできます。

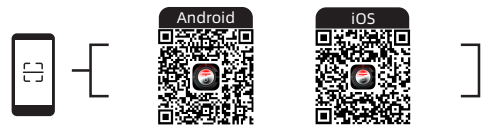

#### 7. 他の操作

詳細な取扱説明書を入手するには、QRコードをスキャンしてください。

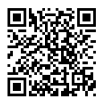

▲ デバイスの損傷を防ぐため、高熱源(太陽光、レザー、はんだ付け機)に晒さないでください。デバイスの損傷を防ぐため、高熱源(太陽光、レザー、はんだ付け機)に晒さないでください。

#### 1. 제품 소개

- TD 시리즈는 이전 세대의 디자인을 그대로 답습하여 쉽게 잡을 수 있습니다.동시에 경량 화 설계와 후방 초점 조절 시스템을 사용하여 한 손으로 간단한 작업을 실현하여 장 시간 관측의 피로감을 크게 줄일 수 있습니다.최신 차세대 자체 개발 12um 적외선 탐지기를 사용하여 최신 hyper ligh 지능형 알고리즘과 풀컬러 AMOLED 고화질 디 스플레이를 탑재하여 선명한 이미지 효과를 제공합니다.탈부착식 18650 범용 배터리 로, 무한 지속 사용을 실현합니다.
- 2. 구성품 리스트
- 장치×1, 배터리×1, 배터리 충전기×1, 데이터 케이블×1, 어댑터 플러그×1, 5V2A 어 댑터×1, 안대×1, 손목 스트랩×1, 안전 정보 설명×1, 빠른 사용설명서×1, 품질 보증서×1
- 3. 외관

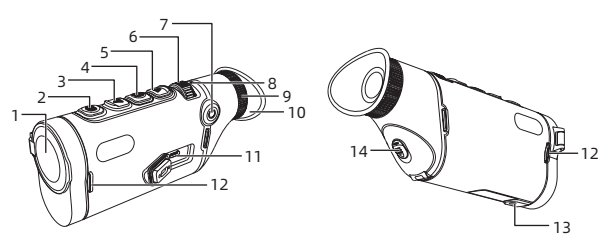

| 순번 | 부속품명                 | 기능                                                                                                    |
|----|----------------------|----------------------------------------------------------------------------------------------------|
| 1  | 렌즈 모듈                | 적외선을 탐지기에 초점을 맞추어 영상 촬영                                                                                                    |
| 2  | <b>()</b><br>사진 촬영 키 | 짧게 누르기: 사진 찍기<br>길게 누르기: 녹화                                                                                                    |
| 3  | <u> </u>             | 실시간 화면:<br>• 짧게 누르기: 확대 배율 전환<br>• 길게 누르기: 부드럽게 확대<br>메뉴 화면:<br>• 짧게 누르기: 위로 / 왼쪽으로 옵션 전환 (1회)<br>• 길게 누르기: 위로 / 왼쪽으로 옵션 전환 (연속) |

# KR 한국인

| 4  | 이 아이 비분<br>메뉴 버튼                      | 실시간 화면:<br>• 짧게 누르기: 바로 가기 메뉴 열기<br>• 길게 누르기: 메인 메뉴 열기<br>메뉴 화면:<br>• 짧게 누르기: 확인<br>• 질게 누르기: 돌아가기                              |
|----|---------------------------------------|----------------------------------------------------------------------------------------------------|
| 5  | >>>>>>>>>>>>>>>>>>>>>>>>>>>>>>>>>>>>> | 실시간 화면<br>• 짧게 누르기: 확대 배율 전환<br>• 길게 누르기: 부드럽게 확대<br>메뉴 화면:<br>• 짧게 누르기: 위로 / 왼쪽으로 옵션 전환 (1회)<br>• 길게 누르기: 위로 / 왼쪽으로 옵션 전환 (연속) |
| 6  |                                       | 좌우로 회전하여 초점거리 조절                                                                                                    |
| 7  | 전원 버튼                                 | 전원이 켜진 상태:<br>• 길게 누르기: 화면 꺼짐 / 전원 종료<br>• 짧게 누르기: 보상/메뉴 종료<br>전원이 꺼진 상태:<br>• 길게 누르기: 전원 켜기                                    |
| 8  | MIC                                   | 녹음 포트                                                                                                    |
| 9  | 가시거리 조절                               | 접안렌즈 디옵터를 회전 조절하여 사람의 눈이 관찰할 때<br>선명한 효과를 얻음                                                                                    |
| 10 | 접안 렌즈                                 | 장치 실시간 이미징 및 조작 화면 관찰                                                                                                    |
| 11 | Type-C 인터<br>페이스                      | Type-C 케이블을 통해 PC와 연결                                                                                                    |
| 12 | 손목 스트랩                                | 손목 스트랩 연결                                                                                                    |
| 13 | 삼각대 인터페<br>이스                         | 삼각대 연결                                                                                                    |
| 14 | 배터리 홀더                                | 여기에 배터리 장착                                                                                                    |

#### 4. 배터리 장착

a. 배터리 커버 버튼을 아래로 밀어 내려가면 배터리 홀더 커버를 엽니다.

b. 양극과 음극의 구분 없이 배터리 1개를 삽입합니다.

c. 배터리 커버를 닫으면 배터리 홀더가 잠깁니다.

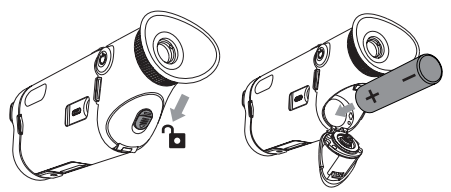

- 5. 데이터 전송
  - a. 장치를 부팅하여 전원을 켭니다.
  - b. USB-TypeC 케이블을 통해 기기를 PC에 연결합니다.
  - c. PC에서 기기 저장소의 데이터에 액세스합니다.
  - USB-TypeC 케이블을 통해 장치와 전원 연결, 전원 공급을 지원하나 충전을 지 원하지 않음.

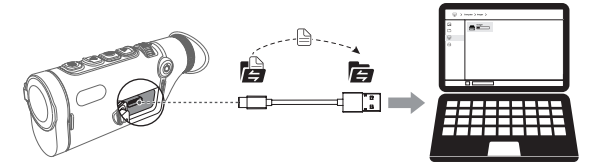

- 6. APP 연결
  - a. 장치를 부팅하여 전원을 켭니다.
  - b. 장치에서 WiFi 핫스팟을 켭니다.
  - c. 휴대폰으로 장치의 WiFi 핫스팟 이름을 검색하여 접속합니다.
  - 휴대폰에서 TargetIR APP을 실행하면 장치의 실시간 화면을 획득하고 장치를 제어하고 액세스할 수 있습니다.

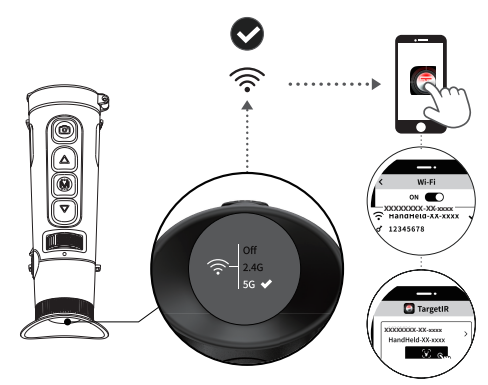

아래 QR코드 스캔하여 TargetIRAPP을 설치합니다.

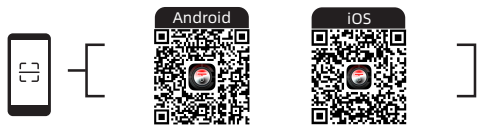

7. 추가 작업

QR 코드를 스캔하여 상세한 조작 설명을 얻습니다.

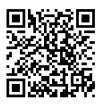

기기의 손상을 방지하기 위해 기기를 고강도 열 복사원(태양, 레이저, 용접기 등)을 향해 조준하지 마십시오.

# PL Polski

#### 1. Wprowadzenie do produktu

Seria TD, która nawiązuje do konstrukcji poprzedniej generacji, jest łatwa do trzymania. Jest również lekka i zaprojektowana z zaawansowanym systemem tylnego ogniskowania, który umożliwia minimalistyczną obsługę jedną ręką i znacznie zmniejsza zmęczenie podczas długotrwałej obserwacji. Wykorzystuje najnowszy, samodzielnie opracowany detektor podczerwieni 12um nowej generacji, wyposażony w najnowszy inteligentny algorytm hiper-światła i pełnokolorowy wyświetlacz AMOLED o wysokiej rozdzielczości, aby zapewnić wyraźne efekty obrazu. Odłączana uniwersalna bateria 18650 zapewnia nieograniczoną żywotność baterii.

#### 2. Zawartość opakowania

Urządzenie × 1, akumulator × 1, podstawka do ładowania akumulatora × 1, kabel do transmisji danych × 1, wtyczka adaptera × 1, adapter 5V2A × 1, maska na oczy × 1, pasek na rękę × 1, instrukcja bezpieczeństwa × 1, skrócona instrukcja obsługi × 1, karta gwarancyjna × 1

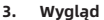

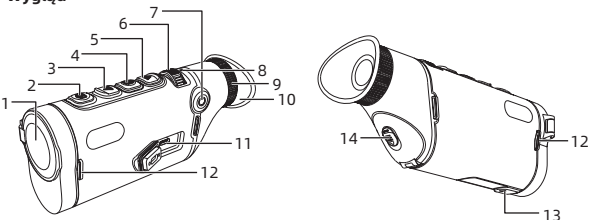

| Nr | Nazwa urządzenia           | Funkcja                                                                       |
|----|----------------------------|-------------------------------------------------------------------------------|
| 1  | Moduł obiektywu            | Ogniskowanie promieniowania podczerwonego<br>na detektorze w celu obrazowania |
| 2  | Przycisk<br>fotografowania | Krótkie naciśnięcie: Zrób zdjęcie<br>Długie naciśnięcie: nagrywanie wideo     |

| 3  | Arzycisk w górę                 | <ul> <li>Podgląd na żywo:</li> <li>Krótkie naciśnięcie: przełączanie<br/>powiększenia</li> <li>Długie naciśnięcie: płynny zoom<br/>Interfejs menu:</li> <li>Krótkie naciśnięcie: Opcja w górę/<br/>przełączanie w lewo (pojedyncze)</li> <li>Długie naciśnięcie: Opcja w górę/przełącznik<br/>w lewo (ciąqły)</li> </ul>                            |
|----|---------------------------------|----------------------------------------------------------------------------------------------------|
| 4  | Przycisk menu                   | Podgląd na żywo:<br>Krótkie naciśnięcie: Otwarcie menu skrótów<br>Długie naciśnięcie: Otwarcie menu głównego<br>Interfejs menu:<br>Krótkie naciśnięcie: potwierdzenie<br>Długie naciśnięcie: powrót                                                                                                    |
| 5  | Przycisk w dół                  | <ul> <li>Podgląd na żywo</li> <li>Krótkie naciśnięcie: Przełączanie między pseudokolorami</li> <li>Długie naciśnięcie: ciągłe przełączanie między pseudokolorem</li> <li>Interfejs menu</li> <li>Krótkie naciśnięcie: Opcja w dół/przełącznik w prawo (pojedynczy)</li> <li>Długie naciśnięcie: Opcja w dół/przełącznik w prawo (ciągły)</li> </ul> |
| 6  | Pokrętło ustawiania<br>ostrości | Obracanie w lewo i w prawo w celu regulacji<br>ostrości                                                                                                    |
| 7  | Przycisk zasilania              | Gdy urządzenie jest włączone: <ul> <li>Długie naciśnięcie: wygaszenie ekranu/<br/>wyłączenie</li> <li>Krótkie naciśnięcie: kompensacja/wyjście z<br/>menu</li> </ul> Stan wyłączania: <ul> <li>Długie naciśnięcie: włączenie</li> </ul>                                                                                                    |
| 8  | MIC                             | Port nagrywania                                                                                                    |
| 9  | Regulacja dioptrii              | Obróć, aby wyregulować dioptrię lusterka<br>programu w celu uzyskania wyraźnego obrazu<br>dostosowanego do ludzkiego oka.                                                                                                    |
| 10 | Okular                          | Obserwowanie obrazu w czasie rzeczywistym i ekranów operacyjnych urządzenia                                                                                                    |
| 11 | Port typu C                     | Podłącz do komputera za pomocą kabla typu C                                                                                                    |
| 12 | Pierścień do torebki            | Podłącz do paska na rękę                                                                                                    |
| 13 | Trójkątny interfejs<br>siedziska | Podłącz do trójkątnego siedziska     |
|----|----------------------------------|--------------------------------------|
| 14 | Komora baterii                   | Tutaj należy zainstalować akumulator |

#### 4. Instalacja baterii

- a. Naciśnij przycisk pokrywy baterii, aby otworzyć komorę baterii;
- b. Włóż jedną baterię bez rozróżniania biegunów dodatniego i ujemnego;
- c. Zamknij pokrywę baterii, aby zablokować komorę baterii.

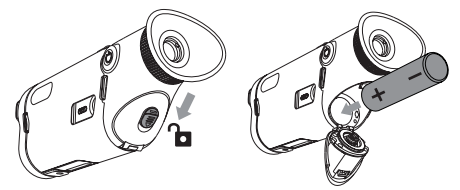

#### 5. Transmisja danych

- a. Uruchom urządzenie, aby je włączyć;
- b. Podłącz urządzenie do komputera za pomocą kabla USB-TypeC;
- c. uzyskać dostęp do danych zapisanych w urządzeniu na komputerze;
- Kabel USB-TypeC łączy urządzenie i zasilacz, obsługuje zasilanie i ale nie ładowanie.

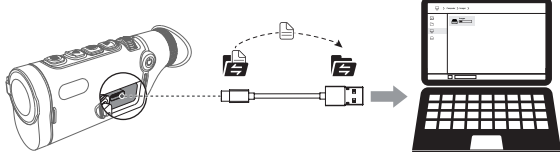

### 6. Połączenie z aplikacją

- a. Uruchom urządzenie, aby je włączyć;
- b. aby otworzyć hotspot WiFi na urządzeniu;
- c. wyszukać nazwę hotspotu WiFi urządzenia w telefonie komórkowym i połączyć się;
- d. uruchomić aplikację TargetIR na telefonie komórkowym, aby uzyskać podgląd urządzenia w czasie rzeczywistym, kontrolować urządzenie i uzyskiwać do niego dostęp.

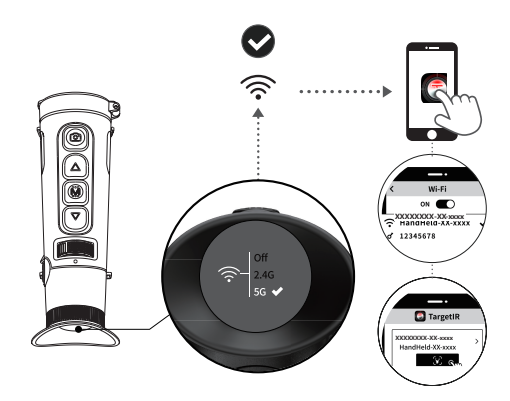

zeskanuj poniższy kod QR, aby zainstalować TargetIR APP

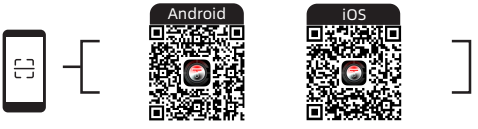

#### 7. Dodatkowe funkcje

Skanuj kod QR, aby uzyskać szczegółową instrukcję obsługi.

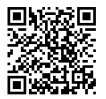

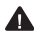

🛕 Unikaj kierowania maszyny w stronę źródeł wysokiej temperatury (takich jak słońce, lasery, spawarki itp.), aby zapobiec uszkodzeniu maszyny.

#### 1. Descrierea produsului

Seria TD, care urmează designul generației anterioare, este ușor de ținut în mână. De asemenea, este ușor și utilizează un sistem avansat de focalizare din spate, care permite operarea minimalistă cu o singură mână și reduce considerabil oboseala în timpul observării prelungite. Utilizează cel mai recent detector infraroșu de 12um auto-dezvoltat al noii generații, echipat cu cel mai recent algoritm inteligent de hiper-lumină și un afișaj AMOLED full-color de înaltă definiție, pentru a vă oferi efecte clare ale imaginii. Bateria universală 18650 detașabilă asigură o durată de viață nelimitată a bateriei.

#### 2. Lista de ambalaj

Dispozitiv × 1, baterie × 1, suport încărcare baterie × 1, cablu date × 1, mufă adaptor × 1, adaptor 5V2A × 1, mască pentru ochi × 1, curea de mână × 1, instrucțiuni de siguranță × 1, ghid de utilizare rapidă × 1, card de garanție × 1

#### 3. Apariție

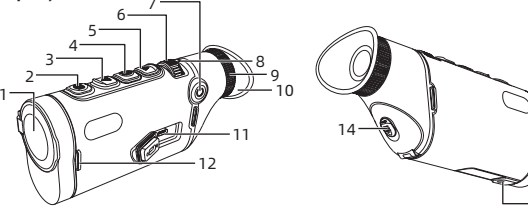

12

13

| Numărul<br>seriei | Denumirea<br>dispozitivului | Funcție                                                                                                    |  |
|-------------------|-----------------------------|----------------------------------------------------------------------------------------------------|--|
| 1                 | Modul obiectiv              | Focalizarea razei infraroșii către detector<br>pentru imagistică                                                                                                    |  |
| 2                 | <b>D</b><br>Buton foto      | Apăsați scurt: fotografiere<br>Apăsare lungă: înregistrare video                                                                                                    |  |
| 3                 | Buton sus                   | Vizualizare live:<br>• Apăsare scurtă: comutarea măririi<br>• Apăsare lungă: zoom fluid<br>Interfață meniu:<br>• Apăsare scurtă: Opțiune sus / comutator<br>stânga (simplu)<br>• Apăsare lungă: Opțiune sus/switch stânga<br>(continuu) |  |

| 4                                   | Buton meniu                                                                                                    | <ul> <li>Vizualizare live:</li> <li>Apăsare scurtă: Deschidere meniu<br/>scurtătură</li> <li>Apăsare lungă: Deschideți meniul principal<br/>Interfață meniu:</li> <li>Apăsare scurtă: Confirmare</li> <li>Apăsare lungă: Înapoi</li> </ul>                                                                                                    |  |
|-------------------------------------|----------------------------------------------------------------------------------------------------|----------------------------------------------------------------------------------------------------|--|
| 5                                   | Buton jos                                                                                                    | <ul> <li>Live view</li> <li>Apăsare scurtă: comutare între pseudo-<br/>culori</li> <li>Apăsare lungă: comutare continuă între<br/>pseudo-culori</li> <li>Pagina de meniu</li> <li>Apăsare scurtă: Opțiune jos/switch dreapta<br/>(simplă)</li> <li>Apăsare lungă: Opțiune jos/switch dreapta<br/>(continuu)</li> </ul>                                                                                                    |  |
| 6                                   | Roata de<br>focalizare                                                                                                    | Rotiți la stânga și la dreapta pentru a regla<br>focalizarea                                                                                                    |  |
|                                     |                                                                                                    | Cand dispersion of each magnitu                                                                                                    |  |
| 7                                   | Buton de pornire                                                                                                    | <ul> <li>Apăsare lungă: Oprirea ecranului/Oprirea dispozitivului</li> <li>Apăsare scurtă: compensare/ieșire din meniu</li> <li>Stare oprire:</li> <li>Apăsare lungă: Pornire</li> </ul>                                                                                                    |  |
| 7                                   | Buton de pornire<br>MIC                                                                                                    | <ul> <li>Apăsare lungă: Oprirea ecranului/Oprirea dispozitivului</li> <li>Apăsare scurtă: compensare/ieșire din meniu</li> <li>Stare oprire:</li> <li>Apăsare lungă: Pornire</li> <li>Port de înregistrare</li> </ul>                                                                                                    |  |
| 7                                   | Buton de pornire<br>MIC<br>Reglarea<br>dioptriei                                                                                         | <ul> <li>Apăsare lungă: Oprirea ecranului/Oprirea dispozitivului</li> <li>Apăsare scurtă: compensare/ieșire din meniu</li> <li>Stare oprire: <ul> <li>Apăsare lungă: Pornire</li> </ul> </li> <li>Port de înregistrare</li> <li>Rotiți pentru a regla dioptriile obiectivului pentru a obține un efect de vizualizare clară care se adaptează ochiului uman</li> </ul>                                                                                                    |  |
| 7<br>8<br>9<br>10                   | Buton de pornire<br>MIC<br>Reglarea<br>dioptriei<br>Ocular                                                                               | <ul> <li>Apăsare lungă: Oprirea ecranului/Oprirea dispozitivului</li> <li>Apăsare scurtă: compensare/ieșire din meniu</li> <li>Stare oprire: <ul> <li>Apăsare lungă: Pornire</li> </ul> </li> <li>Port de înregistrare</li> <li>Rotiți pentru a regla dioptriile obiectivului pentru a obține un efect de vizualizare clară care se adaptează ochiului uman</li> <li>Vizualizați imaginea în timp real și ecranul de operare al dispozitivului de observare</li> </ul>                                                                                                    |  |
| 7<br>8<br>9<br>10<br>11             | Buton de pornire<br>MIC<br>Reglarea<br>dioptriei<br>Ocular<br>Port de tip C                                                              | <ul> <li>Apăsare lungă: Oprirea ecranului/Oprirea dispozitivului</li> <li>Apăsare scurtă: compensare/ieșire din meniu</li> <li>Stare oprire: <ul> <li>Apăsare lungă: Pornire</li> </ul> </li> <li>Port de înregistrare</li> <li>Rotți pentru a regla dioptriile obiectivului pentru a obține un efect de vizualizare clară care se adaptează ochiului uman</li> <li>Vizualizați imaginea în timp real și ecranul de operare al dispozitivului de observare</li> <li>Conectați la un PC prin intermediul unui cablu de tip C</li> </ul>                                                                             |  |
| 7<br>8<br>9<br>10<br>11<br>12       | Buton de pornire<br>MIC<br>Reglarea<br>dioptriei<br>Ocular<br>Port de tip C<br>Inel pentru<br>geantă de mână                             | <ul> <li>Apăsare lungă: Oprirea ecranului/Oprirea dispozitivului</li> <li>Apăsare scurtă: compensare/ieșire din meniu</li> <li>Stare oprire: <ul> <li>Apăsare lungă: Pornire</li> </ul> </li> <li>Port de înregistrare</li> <li>Rotiți pentru a regla dioptriile obiectivului pentru a obține un efect de vizualizare clară care se adaptează ochiului uman</li> <li>Vizualizați imaginea în timp real și ecranul de operare al dispozitivului de observare</li> <li>Conectați la o curea de mână</li> </ul>                                                                                                    |  |
| 7<br>8<br>9<br>10<br>11<br>12<br>13 | Buton de pornire<br>MIC<br>Reglarea<br>dioptriei<br>Ocular<br>Port de tip C<br>Inel pentru<br>geantă de mână<br>Suport pentru<br>trepied | <ul> <li>Apăsare lungă: Oprirea ecranului/Oprirea dispozitivului</li> <li>Apăsare scurtă: compensare/ieșire din meniu</li> <li>Stare oprire: <ul> <li>Apăsare lungă: Pornire</li> </ul> </li> <li>Port de înregistrare</li> <li>Rotiți pentru a regla dioptriile obiectivului pentru a obține un efect de vizualizare clară care se adaptează ochiului uman</li> <li>Vizualizați imaginea în timp real și ecranul de operare al dispozitivului de observare</li> <li>Conectați la un PC prin intermediul unui cablu de tip C</li> <li>Conectați la o curea de mână</li> <li>Se conectează la un trepied</li> </ul> |  |

#### 4. Instalarea bateriei

- âmpingeți butonul capacului bateriei în jos pentru a deschide compartimentul bateriei;
- b. Introduceți o baterie fără a distinge între polii pozitiv și negativ;
- c. Închideți capacul bateriei pentru a bloca compartimentul bateriei.

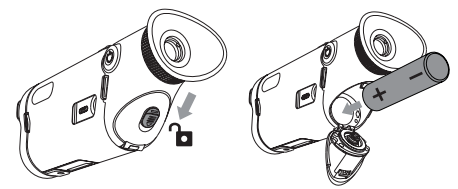

### 5. Transmiterea datelor

- a. Porniți dispozitivul pentru a-l pune în stare de pornire;
- b. Conectați dispozitivul la un PC prin intermediul unui cablu USB-TypeC;
- c. accesați datele stocate pe dispozitiv de pe PC;
- Cablul USB-TypeC conectează dispozitivul şi sursa de alimentare, suportă alimentarea şi dar nu şi încărcarea.

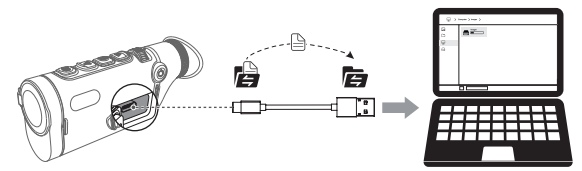

#### 6. Conexiune APP

- a. Porniți dispozitivul pentru a-l pune în stare de pornire;
- b. pentru a deschide un hotspot WiFi pe dispozitiv;
- c. căutați numele hotspotului WiFi al dispozitivului pe telefonul mobil și conectați-vă;
- d. lansați aplicația TargetIR pe telefonul mobil pentru a obține o vizualizare în timp real a dispozitivului, a controla și a accesa dispozitivul.

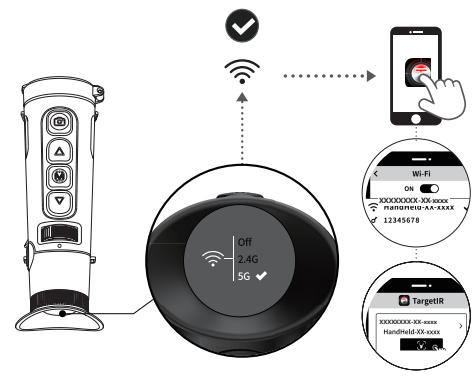

scanați codul QR de mai jos pentru a instala TargetIR APP

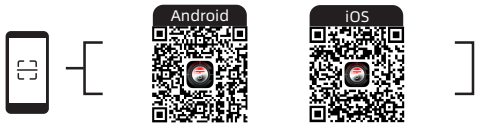

#### 7. Alte funcții

Scanati codul QR pentru instructiuni detaliate.

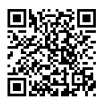

Levitați îndreptarea mașinii către surse de căldură ridicată (cum ar fi soarele, laserele, mașinile de sudură etc.), pentru a preveni deteriorarea mașinii.

#### 1. Produktbeskrivelse

TD-serien, som følger designet til forrige generasjon, er enkel å holde i hånden. Den er også lett og designet med et avansert bakre fokussystem, noe som muliggjør minimalistisk enhåndsbetjening og reduserer tretthet under langvarig observasjon. Den bruker den nyeste egenutviklede 12um infrarøde detektoren av den nye generasjonen, utstyrt med den nyeste intelligente hyperlysalgoritmen, og en AMOLED HD-skjerm i fullfarge for å gi deg klare bildeeffekter. Det avtakbare 18650 universalbatteriet gir ubegrenset batterilevetid.

#### 2. Pakningsinnhold

Enhet × 1, batteri × 1, batteriladestativ × 1, datakabel × 1, adapterplugg × 1, 5V2A-adapter × 1, øyemaske × 1, håndrem × 1, sikkerhetsinformasjon × 1, hurtigveiledning × 1, garantikort × 1

## 3. Utseende

| 4<br>4<br>10<br>11<br>12<br>12<br>12<br>13<br>10<br>14<br>12<br>13 |               |                                                                                                    |  |
|--------------------------------------------------------------------|---------------|----------------------------------------------------------------------------------------------------|--|
| Serie-<br>nummer                                                   | Enhetsnavn    | Funksjon                                                                                                    |  |
| 1                                                                  | Objektivmodul | Infrarød lysstråle for fokusering av<br>bildebehandling                                                                                                    |  |
| 2                                                                  | Fotoknapp     | Kort trykk: Ta bilde<br>Langt trykk: ta opp video                                                                                                    |  |
| 3                                                                  | Opp-knappen   | Direktevisning:<br>• Kort trykk: bytt forstørrelse<br>• Langt trykk: jevn zoom<br>Menygrensesnitt:<br>• Kort trykk: Alternativ oppover/bryter til<br>venstre (enkelt)<br>• Langt trykk: Alternativ/bryter oppover til<br>venstre (kontinuerlig) |  |

| 4                                | Menyknapp                                                                                                   | Direktevisning:<br>• Kort trykk: Åpne snarveimenyen<br>• Langt trykk: Åpne hovedmenyen<br>Menygrensesnitt:<br>• Kort trykk: Bekreft<br>• Langt trykk: Gå tilbake                                                                                                    |
|----------------------------------|----------------------------------------------------------------------------------------------------|----------------------------------------------------------------------------------------------------|
| 5                                | Ned-knapp                                                                                                   | Direktevisning<br>• Kort trykk: Bytt mellom pseudofarger<br>• Langt trykk: kontinuerlig veksling<br>mellom pseudofarger<br>Meny-side<br>• Kort trykk: Nedoveralternativ/bryter til<br>høyre (enkelt)<br>• Langt trykk: Nedover alternativ/bryter til<br>høyre (kontinuerlig)                          |
| 6                                | <b>Fokuseringshjul</b>                                                                                      | Roter til venstre og høyre for å justere fokus                                                                                                    |
| 7                                | Strømknapp                                                                                                  | Når enheten er på:<br>• Langt trykk: Skru av skjermen/Slå av<br>• Kort trykk: kompensasjon/gå ut av<br>menyen<br>I avskrudd tilstand:                                                                                                    |
|                                  |                                                                                                    | <ul> <li>Langt trykk: Slå på</li> </ul>                                                                                                    |
| 8                                | MIC                                                                                                    | Langt trykk: Slå på Innspillingsport                                                                                                    |
| 8                                | MIC<br>Diopterjustering                                                                                     | Langt trykk: Slå på Innspillingsport Roter for å justere dioptrien på programspeilet for å oppnå en klar visningseffekt som tilpasser seg det menneskelige øyet                                                                                                    |
| <u>8</u><br>9<br>10              | MIC<br>Diopterjustering<br>Okular                                                                           | Langt trykk: Slå på<br>Innspillingsport<br>Roter for å justere dioptrien på<br>programspeilet for å oppnå en klar<br>visningseffekt som tilpasser seg det<br>menneskelige øyet<br>Se skjermbilder i sanntid og betjening av<br>enheten                                                                |
| <u>8</u><br>9<br><u>10</u><br>11 | MIC<br>Diopterjustering<br>Okular<br>Type-C-port                                                            | Langt trykk: Slå på Innspillingsport Roter for å justere dioptrien på programspeilet for å oppnå en klar visningseffekt som tilpasser seg det menneskelige øyet Se skjermbilder i sanntid og betjening av enheten Koble til PC via Type-c-kabel                                                       |
| 8<br>9<br>10<br>11<br>12         | MIC<br>Diopterjustering<br>Okular<br>Type-C-port<br>Ring for håndveske                                      | Langt trykk: Slå på Innspillingsport Roter for å justere dioptrien på programspeilet for å oppnå en klar visningseffekt som tilpasser seg det menneskelige øyet Se skjermbilder i sanntid og betjening av enheten Koble til PC via Type-c-kabel Kobles til håndremmen                                 |
| 8<br>9<br>10<br>11<br>12<br>13   | MIC<br>Diopterjustering<br>Okular<br>Type-C-port<br>Ring for håndveske<br>Grensesnitt for<br>trekantet sete | Langt trykk: Slå på Innspillingsport Roter for å justere dioptrien på programspeilet for å oppnå en klar visningseffekt som tilpasser seg det menneskelige øyet Se skjermbilder i sanntid og betjening av enheten Koble til PC via Type-c-kabel Kobles til håndremmen Kobles til det trekantede setet |

### 4. Installer batteri

- a. Trykk batteridekselknappen ned for å åpne batterirommet;
- b. Sett inn ett batteri uten å skille mellom pluss- og minuspolene;
- c. Lukk batteridekselet for å låse batterirommet.

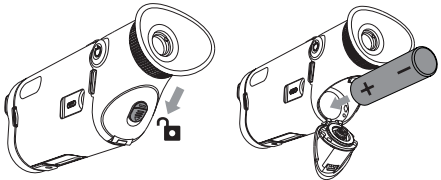

#### 5. Dataoverføring

- a. Start enheten for å sette den i på-tilstand;
- b. Koble enheten til en PC via en USB-TypeC-kabel;
- c. Få tilgang til dataene som er lagret på enheten på PC-en;
- USB-TypeC-kabel kobler enheten til strømforsyningen, støtter strømforsyning, men ikke lading.

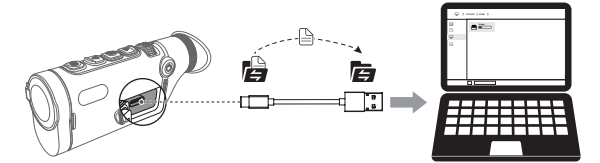

#### 6. APP-tilkobling

- a. Start enheten for å sette den i på-tilstand;
- b. for å åpne et WiFi-hotspot på enheten;
- c. søke etter navnet på enhetens WiFi-hotspot på mobiltelefonen og koble til;
- d. Start TargetIR-appen på mobiltelefonen for å få en sanntidsvisning av enheten, kontrollere og få tilgang til enheten.

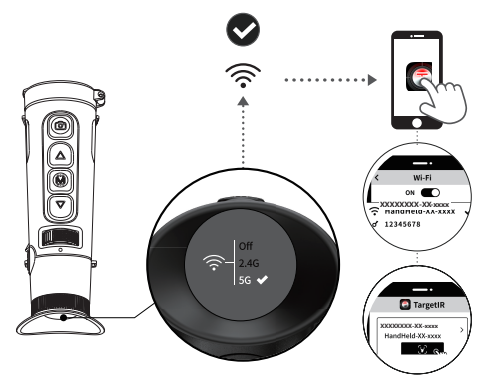

skann QR-koden nedenfor for å installere TargetIR-appen

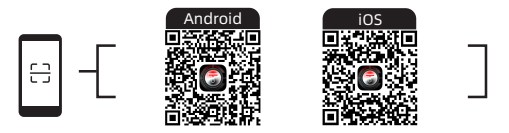

#### 7. Flere funksjoner

Skann QR-koden for detaljerte bruksanvisninger.

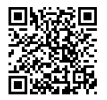

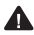

Lungå å rette maskinen mot høye varmekilder (som solen, lasere, sveiseapparater osv.) for å forhindre skade på maskinen.

## SE Svenska

#### 1. Produktintroduktion

TD-serien, som följer designen från den tidigare generationen, är lätt att hålla i. Den är också lätt och använder ett avancerat bakre fokussystem, som möjliggör minimalistisk enhandsmanövrering och kraftigt minskar tröttheten vid långvarig observation. Den använder den senaste egenutvecklade 12um infraröda detektorn av den nya generationen, utrustad med den senaste intelligenta algoritmen för hyperljus, och en AMOLED-högupplöst skärm i fullfärg för att ge dig tydliga bildeffekter. Det löstagbara 18650 universalbatteriet ger obegränsad batteritid.

#### 2. Förpackningsinnehåll

Enhet × 1, batteri × 1, batteriladdningsställ × 1, datakabel × 1, adapterkontakt × 1, 5V2A-adapter × 1, ögonmask × 1, handrem × 1, säkerhetsinformationsblad × 1, snabbstartsguide × 1, garantikort × 1

3. Utseende

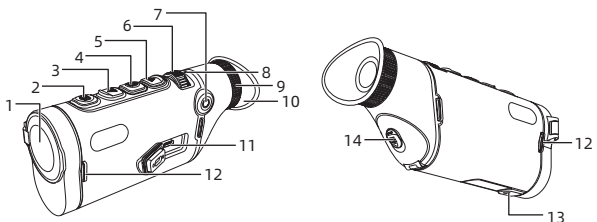

| Serienummer | Enhetsnamn    | Funktion                                                                                                    |
|-------------|---------------|----------------------------------------------------------------------------------------------------|
| 1           | Objektivmodul | Fokuseringsinfraröd stråle för<br>bildbehandling till detektor                                                                                                    |
| 2           | Foto-knapp    | Kort tryck: Ta foto<br>Lång tryckning: spela in video                                                                                                    |
| 3           | Dpp-knappen   | Direktvisning:<br>• Kort tryckning: växla förstoring<br>• Lång tryckning: jämn zoom<br>Menygränssnitt:<br>• Kort tryckning: Alternativ uppåt/växla<br>vänster (enstaka)<br>• Tryck länge: Alternativ uppåt/växla åt<br>vänster (kontinuerligt) |

| 4                                   | Knapp för meny                                                                                            | Direktvisning:<br>• Kort tryckning: Öppna genvägsmeny<br>• Tryck länge: Öppna huvudmenyn<br>Menygränssnitt:<br>• Kort tryck: Bekräfta<br>• Långt tryck: Återgå                                                                                                    |
|-------------------------------------|----------------------------------------------------------------------------------------------------|----------------------------------------------------------------------------------------------------|
| 5                                   | Ned-knappen                                                                                               | Live view<br>• Kort tryckning: Växla mellan<br>pseudofärg<br>• Lång tryckning: kontinuerlig växling<br>mellan pseudofärg<br>Menysida<br>• Kort tryckning: Alternativ nedåt/växla<br>höger (enstaka)<br>• Tryck länge: Alternativ nedåt/växla<br>höger (kontinuerligt)                                                                                                    |
| 6                                   | Hjul för fokusering                                                                                       | Vrid åt vänster och höger för att justera<br>fokus                                                                                                    |
|                                     |                                                                                                    |                                                                                                    |
| 7                                   | Strömknapp                                                                                                | Nar enheten ar paslagen:<br>• Långt tryck: Stäng av skärmen<br>• Kort tryckning: kompensera/gå ur<br>menyn<br>Avstängt läge:<br>• Långt tryck: Slå på                                                                                                    |
| 7                                   | Strömknapp<br>MIC                                                                                         | Nar enheten ar paslagen:<br>• Långt tryck: Stäng av skärmen<br>• Kort tryckning: kompensera/gå ur<br>menyn<br>Avstängt läge:<br>• Långt tryck: Slå på<br>Port för inspelning                                                                                                    |
| 7                                   | Strömknapp<br>MIC<br>Justering av dioptri                                                                 | <ul> <li>Nar enheten ar paslagen:</li> <li>Långt tryck: Stäng av skärmen</li> <li>Kort tryckning: kompensera/gå ur<br/>menyn</li> <li>Avstängt läge:</li> <li>Långt tryck: Slå på</li> <li>Port för inspelning</li> <li>Vrid för att justera linsens dioptri för<br/>att uppnå en tydlig visningseffekt som<br/>anpassar sig till det mänskliga ögat</li> </ul>                                                                                |
| 7<br>8<br><br>9<br>10               | Strömknapp<br>MIC<br>Justering av dioptri<br>Okulär                                                       | Nar enheten ar paslagen:<br>• Långt tryck: Stäng av skärmen<br>• Kort tryckning: kompensera/gå ur<br>menyn<br>Avstängt läge:<br>• Långt tryck: Slå på<br>Port för inspelning<br>Vrid för att justera linsens dioptri för<br>att uppnå en tydlig visningseffekt som<br>anpassar sig till det mänskliga ögat<br>Visa enhetens skärmbilder för live-<br>bildtagning och drift                                                                     |
| 7<br>8<br>9<br>10<br>11             | Strömknapp<br>MIC<br>Justering av dioptri<br>Okulär<br>Typ-C-port                                         | Nar enheten ar paslagen:<br>• Långt tryck: Stäng av skärmen<br>• Kort tryckning: kompensera/gå ur<br>menyn<br>Avstängt läge:<br>• Långt tryck: Slå på<br>Port för inspelning<br>Vrid för att justera linsens dioptri för<br>att uppnå en tydlig visningseffekt som<br>anpassar sig till det månskliga ögat<br>Visa enhetens skärmbilder för live-<br>bildtagning och drift<br>Anslut till en PC via en Type-c-kabel                            |
| 7<br>8<br>9<br>10<br>11<br>12       | Strömknapp<br>MIC<br>Justering av dioptri<br>Okulär<br>Typ-C-port<br>Ring för<br>handväska                | Nar enheten ar paslagen:<br>• Långt tryck: Stäng av skärmen<br>• Kort tryckning: kompensera/gå ur<br>menyn<br>Avstängt läge:<br>• Långt tryck: Slå på<br>Port för inspelning<br>Vrid för att justera linsens dioptri för<br>att uppnå en tydlig visningseffekt som<br>anpassar sig till det mänskliga ögat<br>Visa enhetens skärmbilder för live-<br>bildtagning och drift<br>Anslut till en PC via en Type-c-kabel<br>Anslut till en handrem  |
| 7<br>8<br>9<br>10<br>11<br>12<br>13 | Strömknapp<br>MIC<br>Justering av dioptri<br>Okulär<br>Typ-C-port<br>Ring för<br>handväska<br>Stativfäste | Nar enheten ar paslagen:<br>• Långt tryck: Stäng av skärmen<br>• Kort tryckning: kompensera/gå ur<br>menyn<br>Avstängt läge:<br>• Långt tryck: Slå på<br>Port för inspelning<br>Vrid för att justera linsens dioptri för<br>att uppnå en tydlig visningseffekt som<br>anpassar sig till det mänskliga ögat<br>Visa enhetens skärmbilder för live-<br>bildtagning och drift<br>Anslut till en PC via en Type-c-kabel<br>Ansluts till ett stativ |

## 4. Installera batteri

- a. Tryck ner batteriluckans knapp för att öppna batterifacket;
- b. Sätt i ett batteri utan att skilja mellan plus- och minuspol;
- c. Stäng batteriluckan för att låsa batterifacket.

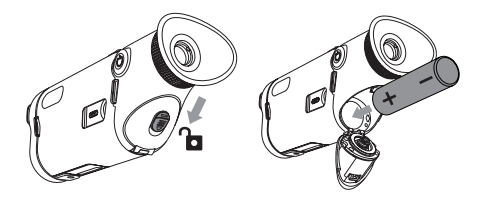

#### 5. Överföring av data

- a. Starta enheten för att sätta den i påläge;
- b. Anslut enheten till en dator via en USB-TypC-kabel;
- c. få åtkomst till data som lagrats på enheten på datorn;
- USB-TypC-kabel ansluter enhet och strömförsörjning, stöder strömförsörjning men och inte laddning.

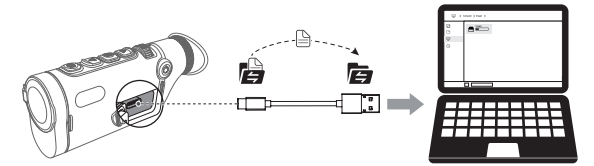

#### 6. APP-anslutning

- a. Starta enheten för att sätta den i påläge;
- b. för att öppna en WiFi-hotspot på enheten;
- c. Sök efter namnet på enhetens WiFi-hotspot på mobiltelefonen och anslut;
- d. Starta TargetIR-appen på mobiltelefonen för att få en realtidsvy av enheten, styra och komma åt enhete.

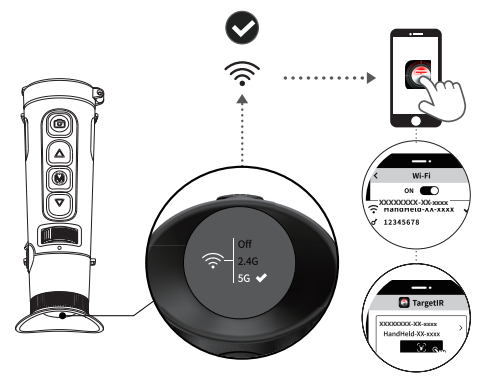

skanna QR-koden nedan för att installera TargetIR-appen

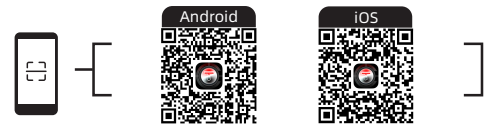

#### 7. Ytterligare funktioner Skanna QR-koden för detaljerade bruksanvisningar.

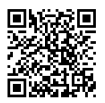

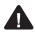

LUndvik att rikta maskinen mot höga värmekällor (som solen, lasrar, svetsmaskiner etc.) för att förhindra skador på maskinen.

### 1. Produktintroduktion

TD-serien, som følger designet fra den forrige generation, er nem at holde. Den er også let og designet med et avanceret bagfokuseringssystem, som muliggør minimalistisk enhåndsbetjening og i høj grad reducerer træthed under lange observationsperioder. Den bruger den seneste selvudviklede 12um infrarøde detektor fra den nye generation, udstyret med den seneste intelligente hyperlysalgoritme, og en AMOLED high-definitionskærm i fuld farve for at give dig klare billedeffekter. Det udtagelige 18650-universalbatteri giver ubegrænset batterilevetid.

#### 2. Pakkeindhold

Enhed × 1, batteri × 1, batteriopladningsdock × 1, datakabel × 1, adapterstik × 1, 5V2A-adapter × 1, øjenmaske × 1, håndrem × 1, sikkerhedsinformationsark × 1, hurtigstartguide × 1, garantikort × 1

#### 3. Udseende

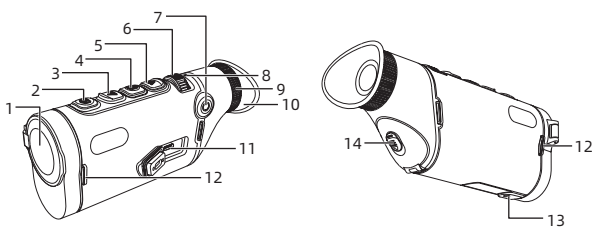

## Serienummer Komponentnavn Funktion

| 1 | Objektivmodul | Fokuser infrarøde lysstråler på<br>detekteringsmodulet for at skabe et<br>billede                                                                                                    |
|---|---------------|----------------------------------------------------------------------------------------------------|
| 2 | Foto-knap     | Kort tryk: Tag billede<br>Langt tryk: optag video                                                                                                    |
| 3 | Dp-knap       | Direkte visning:<br>• Kort tryk: skift forstørrelse<br>• Langt tryk: jævn zoom<br>Menu-grænseflade:<br>• Kort tryk: Op mulighed/skift til venstre<br>(enkelt)<br>• Langt tryk: Op indstilling/skift til<br>venstre (kontinuerligt) |

# DK Dansk

| 4  | Menu-knap               | Direkte visning:<br>• Kort tryk: Åbn genvejsmenu<br>• Langt tryk: Åbn hovedmenuen<br>Menu-grænseflade:<br>• Kort tryk: Bekræft<br>• Langt tryk: Tilbage                                                                                                    |
|----|-------------------------|----------------------------------------------------------------------------------------------------|
| 5  | Ned-knap                | Live view<br>• Kort tryk: Skift mellem pseudofarver<br>• Langt tryk: skift kontinuerligt mellem<br>pseudofarver<br>Menu-skærm<br>• Kort tryk: Ned valgmulighed/skift til<br>højre (enkelt)<br>• Langt tryk: Ned valgmulighed/kontakt<br>til højre (kontinuerligt) |
| 6  | Fokuseringshjul         | Drej til venstre og højre for at justere fokus                                                                                                    |
| 7  | Strømknap               | Når enheden er tændt:<br>• Langt tryk: Sluk skærm/Sluk<br>• Kort tryk: Kompensér/gå ud af menuen<br>Slukket tilstand:<br>• Langt tryk: Tænd                                                                                                    |
| 8  | MIC                     | Port til optagelse                                                                                                    |
| 9  | Justering af<br>dioptri | Drej for at justere linsens dioptri for at<br>opnå en klar visningseffekt, der tilpasser<br>sig det menneskelige øje                                                                                                    |
| 10 | Okular                  | Se enhedens livebilleder og<br>betjeningsskærme                                                                                                    |
| 11 | Type-C-port             | Tilslut til en pc via et Type-c-kabel                                                                                                    |
| 12 | Ring til                | Tilslut til en håndrem                                                                                                    |
|    | nandtaske               |                                                                                                    |
| 13 | Stativholder            | Tilslut til et stativ                                                                                                    |

### 4. Installer batteri

- a. Tryk knappen til batteridækslet ned for at åbne batterirummet;
- b. Sæt et batteri i uden at skelne mellem plus- og minuspolerne;
- c. Luk batteridækslet for at låse batterirummet.

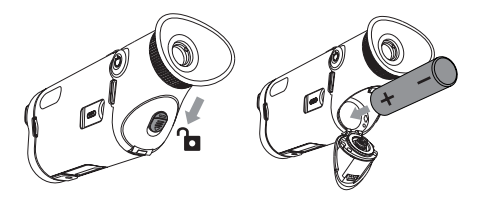

#### 5. Overførsel af data

- a. Start enheden for at sætte den i tændt tilstand;
- b. Tilslut enheden til en pc via et USB-TypeC-kabel;
- c. Få adgang til de data, der er gemt på enheden på pc'en;
- USB-TypeC-kabel forbinder enhed og strømforsyning, understøtter strømforsyning, men ikke opladning.

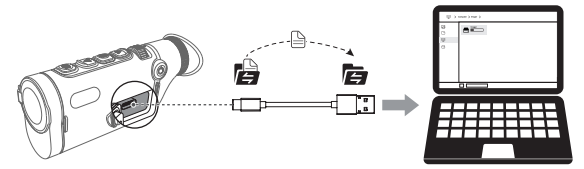

#### 6. APP-forbindelse

- a. Start enheden for at sætte den i tændt tilstand;
- b. for at åbne et WiFi-hotspot på enheden;
- søg efter enhedens WiFi-hotspot-navn på mobiltelefonen, og opret forbindelse;
- d. Start TargetIR-appen på mobiltelefonen for at få et realtidsbillede af enheden, kontrollere og få adgang til enheden.

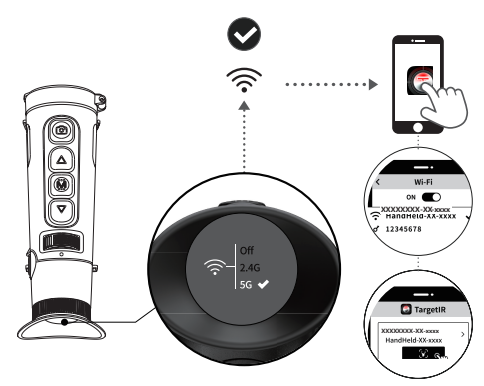

Scan QR-koden nedenfor for at installere TargetIR-appen

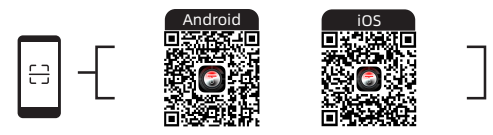

#### 7. Yderligere funktioner

Scan QR-koden for at få detaljerede brugsanvisninger.

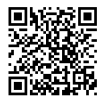

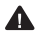

Lundgå at rette maskinen mod høje varmekilder (såsom solen, lasere, svejsemaskiner osv.) for at forhindre skade på maskinen.

#### 1. Termékleírás

A TD sorozat, amely az előző generáció kialakítását követi, könnyen kézbe vehető. Emellett könnyű, és fejlett hátsó fókuszrendszerrel tervezték, amely minimalista egykezes kezelést tesz lehetővé, és nagymértékben csökkenti a fáradtságot a hosszan tartó megfigyelés során. Az új generáció legújabb, saját fejlesztésű 12um-os infravörös érzékelőjét használja, amely a legújabb hiperfényes intelligens algoritmussal és egy teljes színű AMOLED nagyfelbontású kijelzővel van felszerelve, hogy tiszta képhatásokat biztosítson. A kivehető 18650-es univerzális akkumulátor korlátlan élettartamot biztosít.

#### 2. Csomag tartalma

Készülék × 1, akkumulátor × 1, akkumulátor töltőállvány × 1, adatkábel × 1, adapterdugó × 1, 5V2A adapter × 1, szemmaszk × 1, kézi pánt × 1, biztonsági tájékoztató útmutató × 1, gyors kezelési útmutató × 1, jótállási kártya × 1.

3. Külső

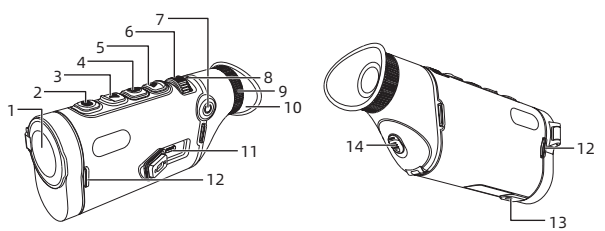

| Sorszám | Eszköz neve                | Funkció                                                                                                    |  |
|---------|----------------------------|----------------------------------------------------------------------------------------------------|--|
| 1       | Objektív modul             | Fókuszáló infravörös fényképezés a detektorhoz                                                                                                    |  |
| 2       | <b>O</b> °<br>Fénykép gomb | Rövid nyomás: Fényképezés<br>Hosszan nyomja meg: videófelvétel                                                                                                    |  |
| 3       | Eel gomb                   | <ul> <li>Élő nézet:</li> <li>Rövid megnyomás: nagyításváltás</li> <li>Hosszan nyomva: sima zoom</li> <li>Menüfelület:</li> <li>Rövid megnyomás: Felfelé opció/váltás balra<br/>(egyszeri)</li> <li>Hosszú megnyomás: Felfelé opció/kapcsoló<br/>balra (folyamatos)</li> </ul> |  |

| 4                                                      | Menü gomb                     | <ul> <li>Élő nézet:</li> <li>Rövid megnyomás: Gyorsmenü megnyitása</li> <li>Hosszan nyomva tartva: Főmenü megnyitása</li> <li>Menüfelület:</li> <li>Rövid nyomás: Megerősítés</li> <li>Hosszú nyomás: Vissza</li> </ul>                                                                                                    |  |
|--------------------------------------------------------|-------------------------------|----------------------------------------------------------------------------------------------------|--|
| 5                                                      | Le gomb                       | <ul> <li>Élő nézet</li> <li>Kratek pritisk: Preklapljanje med<br/>psevdoobarvami</li> <li>Hosszan nyomva tartva: folyamatos váltás az<br/>álszínek között</li> <li>Menű képernyő</li> <li>Rövid megnyomás: Lefelé opció/jobbra<br/>kapcsolás (egyszeri)</li> <li>Hosszan nyomja meg: Lefelé opció/jobbra<br/>kapcsolás (folyamatos)</li> </ul> |  |
| 6                                                      | Fókuszáló kerék               | Forgassa el balra és jobbra a fókusz<br>beállításához                                                                                                    |  |
| 7                                                      | Bekapcsoló<br>gomb            | <ul> <li>Ko je naprava vklopljena:</li> <li>Hosszú nyomás: Képernyő kikapcsolása/<br/>Kikapcsolás</li> <li>Rövid megnyomás: kompenzáció/menüből<br/>való kilépés</li> <li>Kikapcsolás állapotában:</li> <li>Hosszú nyomás: Bekapcsolás</li> </ul>                                                                                              |  |
| 8                                                      | MIC                           | Felvételi nvílás                                                                                                    |  |
| 9                                                      | Dioptria<br>beállítása        | Forgassa el a programtükör dioptriájának<br>beállításához, hogy az emberi szemhez<br>igazodó, tiszta látási hatást érjen el.                                                                                                    |  |
| 10                                                     | Okulár                        | A készülék valós idejű képalkotási és működési<br>képernyőinek megfigyelése                                                                                                    |  |
| 11                                                     | C-típusú<br>csatlakozó        | Csatlakozás a számítógéphez C típusú kábelen<br>keresztül                                                                                                    |  |
| 12                                                     | Kézitáska gyűrű               | Csatlakoztatható a kézpánthoz                                                                                                    |  |
| 13                                                     | Háromszög<br>alakú ülőfelület | Csatlakozás a háromszög alakú üléshez                                                                                                    |  |
| 14 Akkumulátor<br>rekesz Az akkumulátor beszerelése it |                               | Az akkumulátor beszerelése itt                                                                                                    |  |

## 4. Akkumulátor beszerelése

- Nyomja le az elemtartó fedelének gombját az elemtartó rekesz kinyitásához;
- b. Helyezzen be egy elemet anélkül, hogy különbséget tenne a pozitív és

negatív pólusok között;

c. Zárja be az elemtartó fedelet az elemtartó rekesz lezárásához.

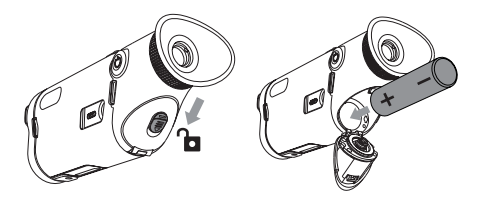

#### 5. Adatátvitel

- a. Indítsa el a készüléket, hogy bekapcsolt állapotba kerüljön;
- b. Napravo povežite z računalnikom prek kabla USB-TypeC;
- c. Dostopajte do podatkov, shranjenih v napravi, v računalniku;
- USB-TypeC kábel csatlakoztatja a készüléket és a tápegységet, támogatja a tápellátást de a töltést nem.

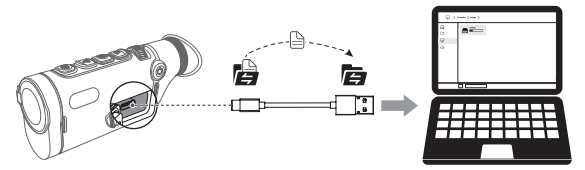

#### 6. APP csatlakozás

- a. Indítsa el a készüléket, hogy bekapcsolt állapotba kerüljön;
- b. a készülék WiFi hotspotjának megnyitásához;
- c. keresse meg a készülék WiFi hotspotjának nevét a mobiltelefonon, és csatlakozzon;
- d. indítsa el a TargetiR alkalmazást a mobiltelefonon, hogy valós idejű képet kapjon a készülékről, vezérelje és hozzáférjen a készülékhez.

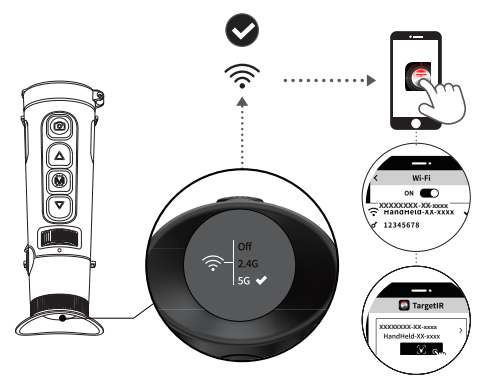

za namestitev aplikacije TargetIR preberite spodnjo kodo QR

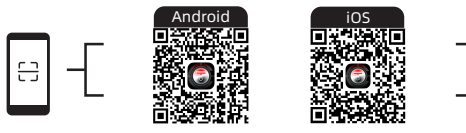

### 7. További műveletek

A részletes használati útmutató megtekintéséhez olvassa be a QR-kódot.

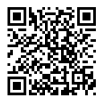

Kerülje a gépet magas hőforrások (például nap, lézer, hegesztőgépek stb.) felé irányítását, hogy megelőzze a gép megsérülését.

## FI Suomalainen

#### 1. Tuotteen esittely

TD-sarja, joka noudattaa edellisen sukupolven muotoilua, on helppo pitää kädessä. Se on myös kevyt ja suunniteltu edistyksellisellä takatarkennusjärjestelmällä, joka mahdollistaa minimaalisen yhden käden käytön ja vähentää huomattavasti väsymystä pitkien tarkkailujaksojen aikana. Se käyttää uuden sukupolven viimeisintä itse kehitettyä 12uminfrapuna-ilmaisinta, joka on varustettu viimeisimmällä hypervaloälykkäällä algoritmilla, ja täysväristä AMOLED-teräväpiirtonäyttöä, joka tuo sinulle selkeät kuvatehosteet. Irrotettava 18650-yleisakku tarjoaa rajoittamattoman akun käyttöiän.

#### 2. Pakkaussisältö

Laite × 1, akku × 1, akun latauslaituri × 1, datakaapeli × 1, adapteripistoke × 1, 5V2A-sovitin × 1, silmäsuojain × 1, käsihihna × 1, turvallisuustiedote × 1, pikaopas × 1, takuukortti × 1.

#### 3. Ulkoasu

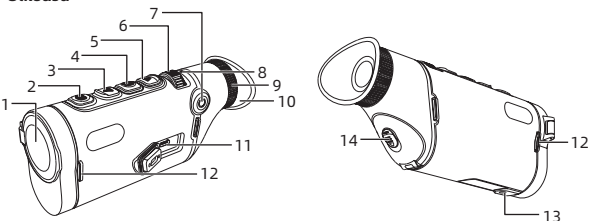

| Sarjanumero | Laiteen nimi                | Toiminto                                                                                                    |
|-------------|-----------------------------|----------------------------------------------------------------------------------------------------|
| 1           | Objektiivimoduuli           | Keskity infrapunavalonsäteet<br>tunnistimeen kuvantamista varten                                                                                                    |
| 2           | <b>O</b><br>Valokuvapainike | Lyhyt painallus: ota valokuva<br>Pitkä painallus: videon tallennus                                                                                                    |
| 3           | Ylös-painike                | Live-näkymä:<br>• Lyhyt painallus: vaihda suurennosta<br>• Pitkä painallus: tasainen zoomaus<br>Valikkokäyttöliittymä:<br>• Lyhyt painallus: Ylös-vaihtoehto/<br>vaihto vasemmalle (yksittäinen)<br>• Pitkä painallus: Ylös-vaihtoehto/<br>vaihto vasemmalle (jatkuva) |

| 4                                   | Valikkopainike                                                                                       | Live-näkymä:<br>• Lyhyt painallus: Avaa pikavalikko<br>• Pitkä painallus: Avaa päävalikko<br>Valikkokäyttöliittymä:<br>• Lyhyt painallus: Vahvista<br>• Pitkä painallus: Palaa                                                                                                    |
|-------------------------------------|----------------------------------------------------------------------------------------------------|----------------------------------------------------------------------------------------------------|
| 5                                   | Alas-painike                                                                                         | <ul> <li>Live-näkymä</li> <li>Lyhyt painallus: Vaihda<br/>pseudovärin välillä</li> <li>Pitkä painallus: vaihda jatkuvasti<br/>pseudovärien välillä.</li> <li>Valikkosivusto</li> <li>Lyhyt painallus: Alas-vaihtoehto/<br/>kytkin oikealle (yksittäinen)</li> <li>Pitkä painallus: Alas-vaihtoehto/<br/>kytkin oikealle (jatkuva)</li> </ul>                                |
| 6                                   | <b>T</b> arkennuspyörä                                                                               | Kierrä vasemmalle ja oikealle<br>tarkennuksen säätämiseksi                                                                                                    |
|                                     |                                                                                                    | <ul> <li>Kun laite on päällä:</li> <li>Pitkä painallus: Sammuta näyttö /<br/>Sammuta laite</li> </ul>                                                                                                    |
| 7                                   | Virtapainike                                                                                         | <ul> <li>Lyhyt painallus: kompensointi/<br/>valikosta poistuminen</li> <li>Sammutustilassa:</li> <li>Pitkä painallus: Kävnnistä</li> </ul>                                                                                                    |
| 7                                   | Virtapainike                                                                                         | Lyhyt painallus: kompensointi/<br>valikosta poistuminen<br>Sammutustilassa:<br>Pitkä painallus: Käynnistä<br>Tallennusaukko                                                                                                    |
| 789                                 | Virtapainike<br>MIC<br>Diopterin säätö                                                               | Lyhyt painallus: kompensointi/<br>valikosta poistuminen<br>Sammutustilassa:     Pitkä painallus: Käynnistä<br>Tallennusaukko<br>Kierrä säätääksesi linssin diopteria,<br>jotta saavutetaan ihmissilmään<br>mukautuva selkeä katselutehoste.                                                                                                    |
| 7<br>                               | MIC<br>Diopterin säätö<br>Okulaaria                                                                  | Lyhyt painallus: kompensointi/<br>valikosta poistuminen Sammutustilassa:     Pitkä painallus: Käynnistä Tallennusaukko Kierrä säätääksesi linssin diopteria, jotta saavutetaan ihmissilmään mukautuva selkeä katselutehoste. Tarkastele laitteen live-kuvaus- ja käyttönäyttöjä                                                                                             |
| 7<br>8<br>9<br>10<br>11             | MIC<br>Diopterin säätö<br>Okulaaria<br>C-tyypin portti                                               | Lyhyt painallus: kompensointi/<br>valikosta poistuminen Sammutustilassa:     Pitkä painallus: Käynnistä Tallennusaukko Kierrä säätääksesi linssin diopteria, jotta saavutetaan ihmissilmään mukautuva selkeä katselutehoste. Tarkastele laitteen live-kuvaus- ja käyttönäyttöjä Liitä tietokoneeseen C-tyypin kaapelilla                                                    |
| 7<br>8<br>9<br>10<br>11<br>12       | MIC<br>Diopterin säätö<br>Okulaaria<br>C-tyypin portti<br>Käsilaukun rengas                          | Lyhyt painallus: kompensointi/<br>valikosta poistuminen Sammutustilassa:     Pitkä painallus: Käynnistä Tallennusaukko Kierrä säätääksesi linssin diopteria, jotta saavutetaan ihmissilmään mukautuva selkeä katselutehoste. Tarkastele laitteen live-kuvaus- ja käyttönäyttöjä Liitä tietokoneeseen C-tyypin kaapelilla Yhdistä käsivarsinauhaan                           |
| 7<br>8<br>9<br>10<br>11<br>12<br>13 | MIC<br>Diopterin säätö<br>Okulaaria<br>C-tyypin portti<br>Käsilaukun rengas<br>Kolmijalustakiinnitys | Lyhyt painallus: kompensointi/<br>valikosta poistuminen Sammutustilassa:     Pitkä painallus: Käynnistä Tallennusaukko Kierrä säätääksesi linssin diopteria, jotta saavutetaan ihmissilmään mukautuva selkeä katselutehoste. Tarkastele laitteen live-kuvaus- ja käyttönäyttöjä Liitä tietokoneeseen C-tyypin kaapelilla Yhdistä käsivarsinauhaan Yhdistäminen kolmijalkaan |

#### 4. Asenna akku

- a. Avaa paristolokero painamalla paristokannen painiketta alaspäin;
- Aseta yksi paristo paikalleen erottelematta positiivista ja negatiivista napaa;

c. Sulje paristokotelon kansi lukitaksesi paristolokeron.

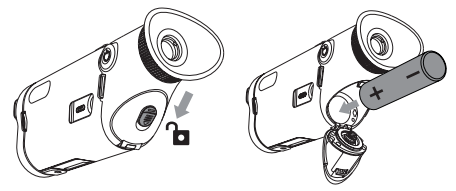

#### 5. Tiedonsiirto

- a. Käynnistä laite asettaaksesi sen päällä-tilaan;
- b. Liitä laite tietokoneeseen USB-TypeC-kaapelilla;
- c. pääset käsiksi laitteeseen tallennettuihin tietoihin tietokoneella;
- USB-TypeC-kaapeli yhdistää laitteen ja virtalähteen, tukee virtalähdettä mutta ei latausta.

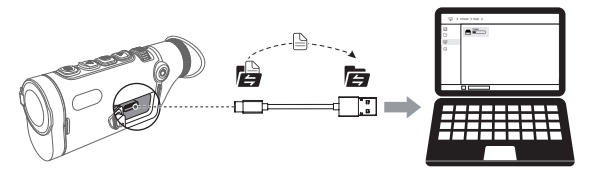

#### 6. Sovellusliitäntä

- a. Käynnistä laite asettaaksesi sen päällä-tilaan;
- b. avataksesi laitteeseen WiFi-hotspotin;
- c. etsi laitteen WiFi-hotspotin nimi matkapuhelimessa ja muodosta yhteys;
- käynnistä TargetIR-sovellus matkapuhelimessa saadaksesi reaaliaikaisen näkymän laitteesta, hallitaksesi laitetta ja käyttääksesi sitä.

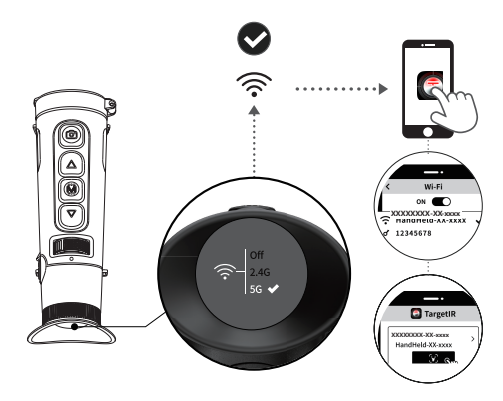

skannaa alla oleva QR-koodi asentaaksesi TargetIR-sovelluksen.

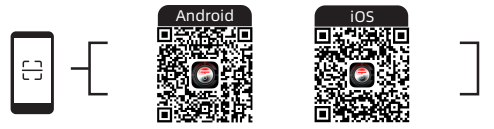

#### 7. Lisää toimintoja

Skannaa QR-koodi saadaksesi yksityiskohtaiset käyttöohjeet.

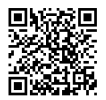

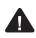

Vältä koneen suuntaamista korkean lämmön lähteisiin (kuten aurinko, laserit, hitsauskoneet jne.) estääksesi koneen vaurioitumisen.

# CS čeština

#### 1. Úvod do produktu

Řada TD, která navazuje na design předchozí generace, se snadno drží. Je také lehký a navržený s pokročilým systémem zadního ostření, který umožňuje minimalistické ovládání jednou rukou a výrazně snižuje únavu při dlouhodobém pozorování. Používá nejnovější vlastní 12um infračervený detektor nové generace, vybavený nejnovějším inteligentním algoritmem hyperlight, a plnobarevný displej AMOLED s vysokým rozlišením, který vám poskytne jasné obrazové efekty. Odnímatelná univerzální baterie 18650 poskytuje neomezenou výdrž.

#### 2. Seznam balení

Zařízení × 1, baterie × 1, nabíjecí stojánek × 1, datový kabel × 1, zástrčka adaptéru × 1, adaptér 5V2A × 1, maska na oči × 1, řemínek na ruku × 1, pokyny s bezpečnostními informacemi × 1, stručná provozní příručka × 1, záruční list × 1

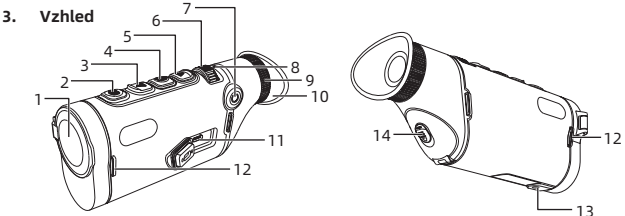

| Sériové<br>číslo | Název zařízení                | Funkce                                                                                                    |
|------------------|-------------------------------|----------------------------------------------------------------------------------------------------|
| 1                | Objektivová<br>modul          | Zaostření infračerveného světla na detektor pro<br>zobrazení                                                                                                    |
| 2                | Tlačítko pro<br>fotografování | Krátký stisk: fotografování<br>Dlouhé stisknutí: nahrávání videa                                                                                                    |
| 3                | Tlačítko nahoru               | <ul> <li>Živý náhled:</li> <li>Krátké stisknutí: přepínání zvětšení</li> <li>Dlouhé stisknutí: plynulé zvětšení</li> <li>Rozhraní nabídky:</li> <li>Krátké stisknutí: Nahoru volba/přepínač vlevo<br/>(jednorázově)</li> <li>Dlouhé stisknutí: Volba nahoru/přepínač<br/>doleva (nepřetržitě)</li> </ul> |

| 4                                   | Tlačítko nabídky                                                                                                    | <ul> <li>Živý náhled:</li> <li>Krátké stisknutí: Otevření kontextové nabídky</li> <li>Dlouhé stisknutí: Otevření hlavní nabídky</li> <li>Rozhraní nabídky:</li> <li>Krátké stisknutí: Potvrdit</li> </ul>                                                                                                    |
|-------------------------------------|----------------------------------------------------------------------------------------------------|----------------------------------------------------------------------------------------------------|
| 5                                   | Tlačítko dolů                                                                                                    | <ul> <li>Dlouhy stisk: Navrat</li> <li>Živý náhled</li> <li>Krátké stisknutí: Přepínání mezi<br/>pseudobarvami</li> <li>Dlouhé stisknutí: plynulé přepínání mezi<br/>pseudobarvami</li> <li>Menu obrazovka</li> <li>Krátké stisknutí: Volba směrem dolů/přepínač<br/>vpravo (jednorázově)</li> <li>Dlouhé stisknutí: Volba směrem dolů/<br/>přepínač vpravo (nepřetržitě)</li> </ul>                                                                                                    |
| 6                                   | Zaostřovací<br>kolečko                                                                                                    | Otáčením vlevo a vpravo upravíte zaostření                                                                                                    |
|                                     |                                                                                                    | Kalen X ta ana X(ana a ( ana ana ta )                                                                                                    |
| 7                                   | Tlačítko<br>napájení                                                                                                    | <ul> <li>Kayz je zarizeni Zapnute:</li> <li>Dlouhý stisk: Vypnutí displeje/vypnutí zařízení</li> <li>Krátké stisknutí: kompenzace/ukončení<br/>nabídky</li> <li>Stav vypnutí:</li> <li>Dlouhý stisk: Zapnutí</li> </ul>                                                                                                    |
| 7                                   | Tlačítko<br>napájení<br>MIC                                                                                                    | <ul> <li>Kayz je zarzeni Zapnute:</li> <li>Dlouhý stisk: Vypnutí displeje/vypnutí zařízení</li> <li>Krátké stisknutí: kompenzace/ukončení<br/>nabídky</li> <li>Stav vypnutí:</li> <li>Dlouhý stisk: Zapnutí</li> <li>Záznamový port</li> </ul>                                                                                                    |
| 7                                   | Tlačítko<br>napájení<br>MIC<br>Nastavení<br>dioptrií                                                                                      | <ul> <li>Kayz je zarizeni Zapnute:</li> <li>Dlouhý stisk: Vypnutí displeje/vypnutí zařízení</li> <li>Krátké stisknutí: kompenzace/ukončení<br/>nabídky</li> <li>Stav vypnutí:</li> <li>Dlouhý stisk: Zapnutí</li> <li>Záznamový port</li> <li>Otáčením nastavte dioptrie programového<br/>zrcátka pro dosažení jasného pozorovacího<br/>efektu, který se přizpůsobí lidskému oku.</li> </ul>                                                                                                    |
| 7<br>8<br>9<br>10                   | Tlačítko<br>napájení<br>MIC<br>Nastavení<br>dioptrií<br>Okulár                                                                            | <ul> <li>Kayz je zarizeni Zapnute:</li> <li>Dlouhý stisk: Vypnutí displeje/vypnutí zařízení</li> <li>Krátké stisknutí: kompenzace/ukončení<br/>nabídky</li> <li>Stav vypnutí:</li> <li>Dlouhý stisk: Zapnutí</li> <li>Záznamový port</li> <li>Otáčením nastavte dioptrie programového<br/>zrcátka pro dosažení jasného pozorovacího<br/>efektu, který se přizpůsobí lidskému oku.</li> <li>Sledujte zobrazování v reálném čase a provozní<br/>obrazovky zařízení</li> </ul>                                                                                         |
| 7<br>8<br>9<br>10<br>11             | Tlačítko<br>napájení<br>MIC<br>Nastavení<br>dioptrií<br>Okulár<br>Port typu C                                                             | <ul> <li>kayz je zarizeni Zapnute:</li> <li>Dlouhý stisk: Vypnutí displeje/vypnutí zařízení</li> <li>Krátké stisknutí: kompenzace/ukončení<br/>nabídky</li> <li>Stav vypnutí:</li> <li>Dlouhý stisk: Zapnutí</li> <li>Záznamový port</li> <li>Otáčením nastavte dioptrie programového<br/>zrcátka pro dosažení jasného pozorovacího<br/>efektu, který se přizpůsobí lidskému oku.</li> <li>Sledujte zobrazování v reálném čase a provozní<br/>obrazovky zařízení</li> <li>Připojení k počítači pomocí kabelu Type-c</li> </ul>                                      |
| 7<br>8<br>9<br>10<br>11<br>12       | Tlačítko<br>napájení<br>MIC<br>Nastavení<br>dioptrií<br>Okulár<br>Port typu C<br>Kroužek kabelky                                          | <ul> <li>kayz je zarizeni Zapnute:</li> <li>Dlouhý stisk: Vypnutí displeje/vypnutí zařízení</li> <li>Krátké stisknutí: kompenzace/ukončení<br/>nabídky</li> <li>Stav vypnutí:</li> <li>Dlouhý stisk: Zapnutí</li> <li>Záznamový port</li> <li>Otáčením nastavte dioptrie programového<br/>zrcátka pro dosažení jasného pozorovacího<br/>efektu, který se přizpůsobí lidskému oku.</li> <li>Sledujte zobrazování v reálném čase a provozní<br/>obrazovky zařízení</li> <li>Připojení k počítači pomocí kabelu Type-c</li> <li>Připojení k popruhu na ruku</li> </ul> |
| 7<br>8<br>9<br>10<br>11<br>12<br>13 | Tlačítko<br>napájení<br>MIC<br>Nastavení<br>dioptríi<br>Okulár<br>Port typu C<br>Kroužek kabelkyv<br>Trojúhelníkov<br>rozhraní<br>sedadla | <ul> <li>Kayz je zarizeni Zapnute:</li> <li>Dlouhý stisk: Vypnutí displeje/vypnutí zařízení</li> <li>Krátké stisknutí: kompenzace/ukončení<br/>nabídky</li> <li>Stav vypnutí:</li> <li>Dlouhý stisk: Zapnutí</li> <li>Záznamový port</li> <li>Otáčením nastavte dioptrie programového<br/>zrcátka pro dosažení jasného pozorovacího<br/>efektu, který se přízpůsobí lidskému oku.</li> <li>Sledujte zobrazování v reálném čase a provozní<br/>obrazovky zařízení</li> <li>Připojení k popruhu na ruku</li> <li>Připojení k trojúhelníkovému sedadlu</li> </ul>      |

### 4. Instalace baterie

- a. Stisknutím tlačítka krytu baterie dolů otevřete přihrádku na baterie;
- b. Vložte jednu baterii bez rozlišení kladného a záporného pólu;

c. Zavřete kryt baterií, aby se přihrádka na baterie uzamkla.

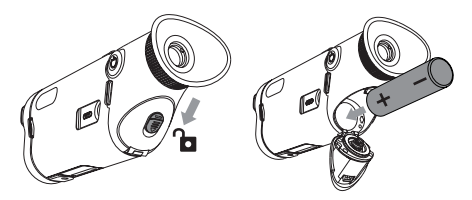

#### 5. Přenos dat

- a. Spuštěním zařízení jej uvedete do zapnutého stavu;
- b. Připojte zařízení k počítači pomocí kabelu USB-TypeC;
- c. Přístup k datům uloženým v zařízení v počítači;
- Kabel USB-TypeC propojuje zařízení a napájecí zdroj, podporuje napájení a ale ne nabíjení.

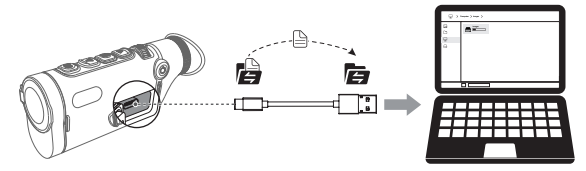

#### 6. Připojení aplikace

- a. Spuštěním zařízení jej uvedete do zapnutého stavu;
- b. pro otevření hotspotu WiFi v zařízení;
- vyhledejte název hotspotu WiFi zařízení v mobilním telefonu a připojte se;
- spustit aplikaci TargetlR v mobilním telefonu, abyste získali přehled o zařízení v reálném čase, ovládali zařízení a měli k němu přístup.

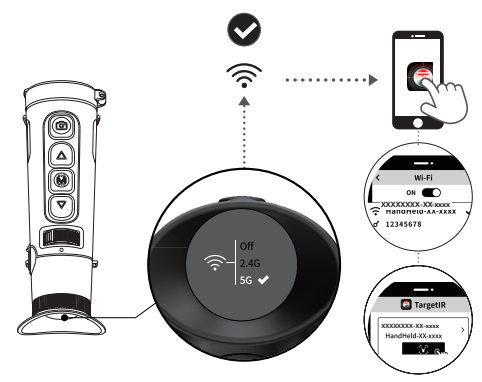

naskenujte níže uvedený QR kód a nainstalujte TargetIR APP

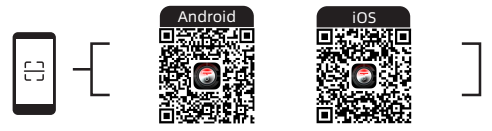

#### 7. Další funkce

Naskenujte QR kód pro podrobné pokyny k použití.

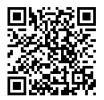

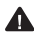

🛕 Vyhněte se namíření stroje na zdroje vysoké teploty (jako je slunce, lasery, svářečky apod.), abyste předešli poškození stroje.

## 1. Predstavenie produktu

Rad TD, ktorý nadväzuje na dizajn predchádzajúcej generácie, sa ľahko drží. Je tiež ľahký a využíva pokročilý systém zadného zaostrovania, ktorý umožňuje minimalistické ovládanie jednou rukou a výrazne znižuje únavu pri dlhodobom pozorovaní. Používa najnovší vlastný 12um infračervený detektor novej generácie, vybavený najnovším inteligentným algoritmom hyper svetla, a plnofarebnú obrazovku AMOLED s vysokým rozlíšením, aby vám priniesol jasné obrazové efekty. Odnímateľná univerzálna batéria 18650 poskytuje neobmedzenú výdrž.

### 2. Obsah balenia

Zariadenie × 1, batéria × 1, nabíjací stojan × 1, dátový kábel × 1, zástrčka adaptéra × 1, adaptér 5 V2 A × 1, maska na oči × 1, remienok na ruku × 1, bezpečnostný informačný list × 1, stručná príručka × 1, záručný list × 1

3. Vzhľad

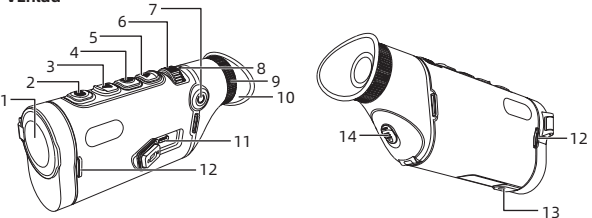

| Sériové<br>číslo | Názov zariadenia      | Funkcia                                                                                                    |
|------------------|-----------------------|----------------------------------------------------------------------------------------------------|
| 1                | Objektívny modul      | Zaostrovacia infračervená lúč pre<br>zobrazenie na detektore                                                                                                    |
| 2                | Fotografické tlačidlo | Krátke stlačenie: Fotografovanie<br>Dlhé stlačenie: nahrávanie videa                                                                                                    |
| 3                | Tlačidlo nahor        | <ul> <li>Živý náhľad:</li> <li>Krátke stlačenie: prepínanie zväčšenia</li> <li>Dlhé stlačenie: plynulé zväčšenie</li> <li>Rozhranie ponuky:</li> <li>Krátke stlačenie: Nahor/doľava<br/>(jednorazové)</li> <li>Dlhé stlačenie: Nahor/doľava<br/>(nepretržité)</li> </ul> |

| 4  | Tlačidlo ponuky       | <ul> <li>Živý náhľad:</li> <li>Krátke stlačenie: Otvorenie skrátenej<br/>ponuky</li> <li>Dlhé stlačenie: Otvorenie hlavnej<br/>ponuky</li> <li>Rozhranie ponuky:</li> <li>Krátke stlačenie: Potvrdiť</li> <li>Dlhé stlačenie: Späť</li> </ul>                                                                                                    |
|----|-----------------------|----------------------------------------------------------------------------------------------------|
| 5  | Tlačidlo nadol        | <ul> <li>Živý náhľad</li> <li>Kratek pritisk: Preklapljanje med psevdoobarvami</li> <li>Dlhé stlačenie: plynulé prepínanie medzi pseudofarbami</li> <li>Ponuková obrazovka</li> <li>Krátke stlačenie: Voľba smerom nadol/ prepínač vpravo (jedenkrát)</li> <li>Dlhé stlačenie: Možnosť prepínania smerom nadol/prepínač vpravo (nepretržité)</li> </ul> |
| 6  | Zaostrovacie koliesko | Otáčaním doľava a doprava upravíte<br>zaostrenie                                                                                                    |
| 7  | Tlačidlo napájania    | <ul> <li>Ko je naprava vklopljena:</li> <li>Dlhé stlačenie: Vypnúť obrazovku/<br/>Vypnúť</li> <li>Krátke stlačenie: kompenzácia/odchod<br/>z ponuky</li> <li>Vypnutý stav:</li> <li>Dlhé stlačenie: Zapnúť</li> </ul>                                                                                                    |
| 8  | MIC                   | Záznamový port                                                                                                    |
| 9  | Nastavenie dioptrií   | Otáčaním nastavte dioptriu objektívu, aby<br>ste dosiahli jasný efekt zobrazenia, ktorý<br>sa prispôsobí ľudskému oku                                                                                                    |
| 10 | Okulár                | Zobrazenie živého obrazu a<br>prevádzkových obrazoviek zariadenia                                                                                                    |
| 11 | Port typu C           | Pripojenie k počítaču pomocou kábla<br>typu C                                                                                                    |
| 12 | Krúžok kabelky        | Pripojenie k remienku na ruku                                                                                                    |
| 13 | Dužiel, se statí i    | Bringionia k stativu                                                                                                    |
|    | Drziak na stativ      |                                                                                                    |

## 4. Inštalácia batérie

a. Stlačením tlačidla krytu batérie nadol otvorte priehradku na batérie;

- b. Vložte jednu batériu bez rozlišovania kladného a záporného pólu;
- c. Zatvorte kryt batérie, aby sa priehradka na batérie uzamkla.

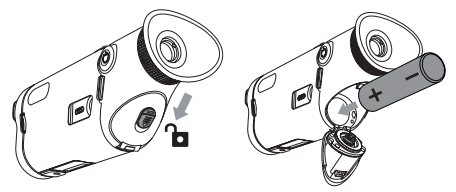

#### 5. Prenos údajov

- a. Spustením zariadenia ho uveďte do zapnutého stavu;
- b. Napravo povežite z računalnikom prek kabla USB-TypeC;
- c. dostopajte do podatkov, shranjenih v napravi, v računalniku;
- Kábel USB-TypeC spája zariadenie a napájací zdroj, podporuje napájanie a ale nie nabíjanie.

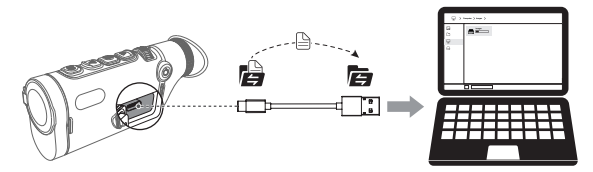

#### 6. Pripojenie aplikácie

- a. Spustením zariadenia ho uveďte do zapnutého stavu;
- b. na otvorenie hotspotu WiFi v zariadení;
- vyhľadajte názov hotspotu WiFi zariadenia v mobilnom telefóne a pripojte sa;
- d. spustite aplikáciu TargetIR v mobilnom telefóne, aby ste získali prehľad o zariadení v reálnom čase, ovládali ho a získali k nemu prístup.

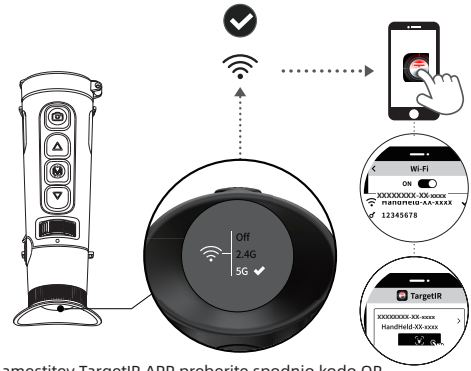

za namestitev TargetIR APP preberite spodnjo kodo QR

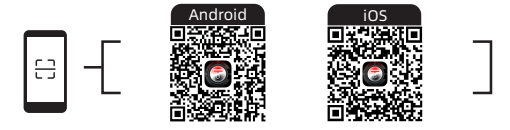

#### 7. Ďalšie funkcie

Naskenujte QR kód pre podrobné pokyny.

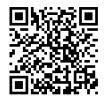

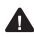

🛕 Vyhnite sa namiereniu stroja na zdroje vysokej teploty (ako sú slnko, lasery, zváračky atď.), aby ste zabránili poškodeniu stroja.

### 1. Descrição do Produto

A série TD mantém o design da geração anterior, sendo fácil de segurar. Com design leve e moderno, conta com design leve e sistema avançado de foco traseiro que permite operação simples com uma mão, reduzindo significativamente a fadiga durante longos períodos de observação. Adota um detector infravermelho próprio de nova geração com pixel de 12 µm, equipado com o mais recente algoritmo inteligente Hyper Light e uma tela AMOLED colorida full HD, oferecendo imagens nítidas. Bateria universal 18650 removível, realizando autonomia ilimitada.

#### 2. Lista de embalagem

Dispositivo ×1, baterias ×1, base de carregamento da bateria ×1, cabo de dados ×1, plugues adaptadores ×1, adaptador 5V2A ×1, protetor ocular x1, alça de mão x1, manual de informações de segurança ×1, guia rápido ×1, cartão de garantia ×1

#### Aparência з. 6 5. 4 3-2 14 12 11 12 13 N٥ Nome do aparelho Função Foca o feixe infravermelho no detector para 1 Módulo de obietivo formar a imagem. Pressão curta: tirar foto 2 Botão de captura Pressão longa: gravar vídeo de imagem Imagem ao vivo: Pressão curta: alternar nível de ampliação Pressão longa: ampliar suavemente Interface do menu: 3 Pressão curta: opção para cima / alterna para Botão Superior a esquerda (única vez)

 Pressão longa: opção para cima / alterna para a esquerda (contínuo)

| 4  | Botão Menu                    | Imagem ao vivo:<br>• Pressão curta: abrir o menu rápido<br>• Pressão longa: abrir o menu principal<br>Interface do menu:<br>• Pressão curta: confirmar<br>• Pressão longa: retornar                                                                                                    |
|----|-------------------------------|----------------------------------------------------------------------------------------------------|
| 5  | Botão Inferior                | <ul> <li>Imagem em tempo real</li> <li>Pressão curta: alterar pseudo-cores</li> <li>Pressão longa: alternância contínua de<br/>pseudo-cores</li> <li>Interface do menu</li> <li>Pressão curta: opção para baixo / alterna para<br/>a direita (única vez)</li> <li>Pressão longa: opção para baixo / alterna para<br/>a direita (contínuo)</li> </ul> |
| 6  | Roda de foco                  | Girar para a esquerda ou direita para ajustar a<br>distância focal                                                                                                    |
| 7  | Botão de Energia              | Sob estado ligado:<br>• Pressão longa: apagar tela/desligar<br>• Pressão curta: compensar/sair do menu<br>Estado desligado:<br>• Pressão longa: ligar                                                                                                    |
| 8  | MIC                           | Área de captação de áudio                                                                                                    |
| 9  | Ajuste de distância<br>visual | Gire o ajuste de foco para obter um efeito claro e<br>adaptado à observação dos olhos humanos.                                                                                                    |
| 10 | Ocular                        | Visualização da imagem em tempo real do<br>dispositivo e da interface de operação                                                                                                    |
| 11 | Porta Type-C                  | Conectar ao PC via cabo Tipo-C                                                                                                    |
| 12 | Alça de mão                   | Conectar a alça de mão                                                                                                    |
| 13 | Interface de Tripé            | Conectar suporte de tripé                                                                                                    |
| 14 | Compartimento de<br>Bateria   | Instalar a bateria aqui                                                                                                    |

#### 4. Instalar a bateria

- Empurrar o botão da tampa da bateria para baixo para abrir o compartimento da bateria;
- Insira 1 bateria, sem necessidade de distinguir polos positivo e negativo;
- c. Feche a tampa do compartimento da bateria para travá-lo.
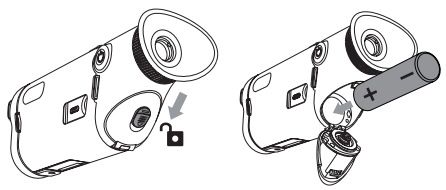

## 5. Transferência de dados

- a. Ligue o dispositivo e mantenha-o ligado;
- b. Conecte o dispositivo ao PC usando um cabo USB-Type-C;
- c. Acesse os dados armazenados no dispositivo pelo PC;
- O cabo USB Tipo C conecta o dispositivo à fonte de alimentação, suporta fornecimento de energia, mas não permite carregamento.

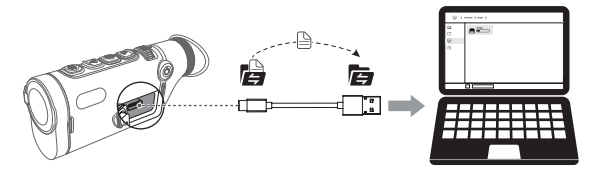

## 6. Conexão APP

- a. Ligue o dispositivo e mantenha-o ligado;
- b. Ative o hotspot Wi-Fi no dispositivo;
- c. No celular, pesquise e conecte-se ao hotspot Wi-Fi do dispositivo;
- Abra o aplicativo "TargetIR" no celular para acessar o vídeo em tempo real, controlar e acessar o dispositivo.

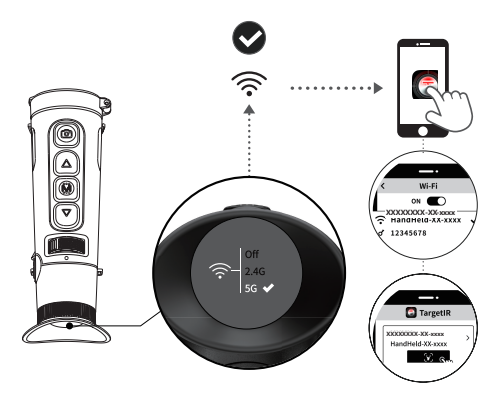

Escaneie o código QR abaixo para instalar o aplicativo TargetIR

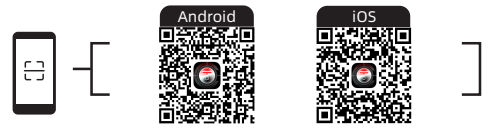

## 7. Mais operações

Escanear o código QR para obter instruções detalhadas de operação.

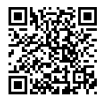

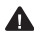

🛕 Evite expor a máquina a fontes de calor intenso (como: sol, laser, máquina de solda, etc.), para evitar danos ao equipamento.

Special statement: the version of the guide will be updated after the technical improvement of the product.

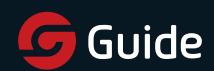